# **SNAP®** CONNECT E10

## Embedded SNAP Connect Appliance

## **User Guide**

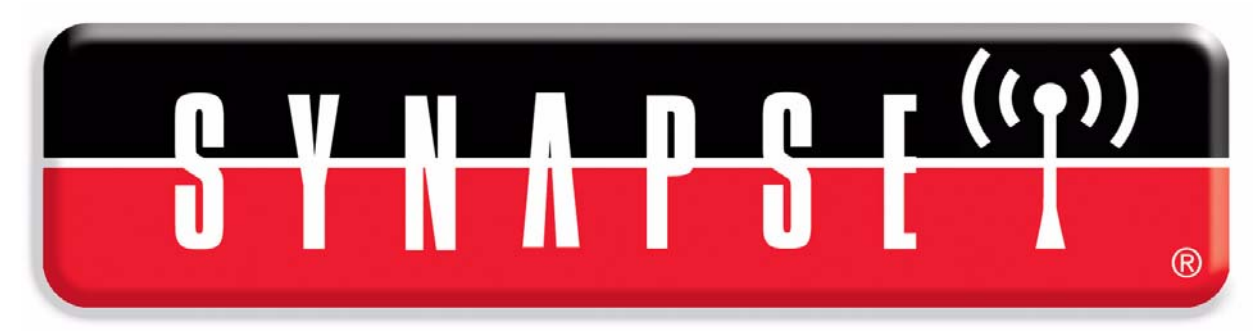

Wireless Technology to Control and Monitor Anything from Anywhere™

October, 2010 S/W Version 1.0 Doc Revision 1.0 No portion of this document may be reproduced, adapted, or translated without prior written permission by Synapse Wireless, Incorporated, except as specifically allowed under copyright laws.

Publications Part Number: 600034-01A Revision: 1.0 Publication Date: October, 2010

Printed in the U.S.A.

#### Warranty

The manufacturer has made every effort to record accurate information and instructions in this document. However, no warranty is given with regard to this material. This denial of warranty includes, but is not limited to, the implied warranties of merchantability and fitness for a particular purpose. The manufacturer's liability for any errors in documentation is limited to the correction of known errors and to the provision of any further explanation (per customer request) necessary for clarification of product functionality.

© 2010 Synapse, All Rights Reserved. All Synapse products are patent pending.

Synapse, the Synapse logo, SNAP, and Portal are all registered trademarks of Synapse Wireless, Inc.

500 Discovery Drive Huntsville, Alabama 35806 877-982-7888

### License governing any code samples presented in this document

Redistribution of code and use in source and binary forms, with or without modification, are permitted provided that it retains the copyright notice, operates only on SNAP® networks, and the paragraphs below in the documentation and/or other materials are provided with the distribution:

Neither the name of Synapse nor the names of contributors may be used to endorse or promote products derived from this software without specific prior written permission.

This software is provided "AS IS," without a warranty of any kind. ALL EXPRESS OR IMPLIED CONDITIONS, REPRESENTATIONS AND WARRANTIES, INCLUDING ANY IMPLIED WARRANTY OF MERCHANTABILITY, FITNESS FOR A PARTICULAR PURPOSE OR NON-INFRINGEMENT, ARE HEREBY EXCLUDED. SYNAPSE AND ITS LICENSORS SHALL NOT BE LIABLE FOR ANY DAMAGES SUFFERED BY LICENSEE AS A RESULT OF USING, MODIFYING OR DISTRIBUTING THIS SOFTWARE OR ITS DERIVATIVES. IN NO EVENT WILL SYNAPSE OR ITS LICENSORS BE LIABLE FOR ANY LOST REVENUE, PROFIT OR DATA, OR FOR DIRECT, INDIRECT, SPECIAL, CONSEQUENTIAL, INCIDENTAL OR PUNITIVE DAMAGES, HOWEVER CAUSED AND REGARDLESS OF THE THEORY OF LIABILITY, ARISING OUT OF THE USE OF OR INABILITY TO USE THIS SOFTWARE, EVEN IF SYNAPSE HAS BEEN ADVISED OF THE POSSIBILITY OF SUCH DAMAGES.

### **FCC Information**

These devices comply with part 15 of the FCC rules. Operation is subject to the following two conditions:

(1) These devices may not cause harmful interference, and

(2) These devices must accept any interference received, including interference that may cause harmful operation.

Please refer to the full FCC and IC statements found at the end of this user guide.

### Disclaimers

Information contained in this document is provided in connection with Synapse products and services and is intended solely to assist its customers. Synapse reserves the right to make changes at any time and without notice. Synapse assumes no liability whatsoever for the contents of this Document or the redistribution as permitted by the foregoing Limited License. The terms and conditions governing the sale or use of Synapse products is expressly contained in the Synapse's Terms and Condition for the sale of those respective products.

Synapse retains the right to make changes to any product specification at any time without notice or liability to prior users, contributors, or recipients of redistributed versions of this document. Errata should be checked on any product referenced.

Synapse and the Synapse logo are registered trademarks of Synapse. All other trademarks are the property of their owners.

For further information on any Synapse product or service, contact us at:

Synapse Wireless, Inc. 500 Discovery Drive Huntsville, Alabama 35806

256-852-7888 877-982-7888 256-852-7862 (fax)

www.synapse-wireless.com

## **Table of Contents**

| Chapter 1. Introduction                  | 8    |
|------------------------------------------|------|
| Snap Connect E10 Overview                | 8    |
| Easy-To-Use Technology                   | 9    |
| Key Features                             | 9    |
| Shipment Includes                        | 9    |
| About This Manual                        | 10   |
| Other Important Documentation            | 10   |
| When the Manuals Are Not Enough          | 10   |
| Chapter 2. Network Application Examples  | . 11 |
| Combining Disparate Networks             | 11   |
| Logging Data                             | 16   |
| Offloading Host                          | 17   |
| SNAP Lighting from Anywhere in the World | 18   |
| Chapter 3. SNAP Connect E10 Overview     | . 19 |
| Product Description                      | 19   |
| A Visual Tour                            | 20   |
| Top View                                 | 20   |
| Wireless Side View                       | 21   |
| Wired Side View                          | 22   |
| Bottom View                              | 23   |
| Chapter 4. Power and Connectivity        | . 24 |
| Powering the E10                         | 24   |
| Choosing Option A                        | 24   |
| Installing the Drivers                   | 24   |
| Choosing Option B                        | 24   |
| Establishing Connectivity to the E10     | 25   |
| Accessing via Serial Port                | 25   |
| Accessing via Ethernet Interface         | 26   |
| Accessing the E10 via SSH                | 26   |
| Determining IP Address                   | 26   |
| Assigning an IP Address Manually         | 26   |
| Enabling Remote Access                   | 27   |
| Logging in via SSH                       | 27   |
| Accessing TFTP servers from the E10      | 28   |
| Accessing via SNAP Wireless              | 29   |

| Chapter 5. Common Procedures                              | 30 |
|-----------------------------------------------------------|----|
| Editing E10 Files                                         |    |
| Viewing Other Available Commands                          |    |
| Controlling the A LED                                     | 32 |
| Controlling the B LED                                     | 32 |
| Reading the MODE Button                                   | 33 |
| Using an External USB FLASH Drive                         | 34 |
| Repairing DOS and Windows Text Files                      | 34 |
| Creating Custom Python Software                           | 34 |
| Making Custom Software Run Automatically at Bootup        | 35 |
| Shutting Down UserMain.py Manually                        | 35 |
| Starting UserMain.py Manually                             |    |
| Restarting UserMain.py Manually                           |    |
| Restoring the Original Behavior of Your E10               | 36 |
| Temporarily Restoring the Original Behavior of Your E10   |    |
|                                                           |    |
| Chapter 6. Upgrade Procedures                             | 37 |
| File Level Upgrades                                       | 37 |
| Transferring the Latest SNAP Connect Software to your E10 |    |
| OS Level Upgrades                                         | 38 |
| OS Upgrade Steps                                          |    |
|                                                           |    |
| Chapter 7. Recovery Procedure                             | 40 |
| Hardware/Software Requirements                            | 40 |
| Required Hardware                                         |    |
| Optional Hardware                                         | 40 |
|                                                           |    |
| Required software program                                 |    |
| Required Files                                            |    |
| Kecovery sups                                             |    |
| ruriner Assistance                                        |    |
|                                                           |    |

| Appendix A. Regulatory Information and Certifications    | 54  |
|----------------------------------------------------------|-----|
| RF exposure statement                                    | .54 |
| FCC certifications and regulatory information (USA only) | .54 |
| FCC PART 15 CLASS A                                      | .54 |
| RADIO FREQUENCY INTERFERENCE (RFI) (FCC 15.105)          | .54 |
| LABELING REQUIREMENTS (FCC 15.19)                        | .54 |
| Modifications (FCC 15.21)                                | .55 |
| Declaration of Conformity                                | .55 |
| Industry Canada (IC) Certifications                      | .55 |

### Chapter 1 Introduction

### **SNAP CONNECT E10 OVERVIEW**

The SNAP<sup>®</sup> Connect E10 (shown in Figure 1-1) is a rugged and powerful embedded connectivity appliance built to interface directly with SNAP mesh networks.

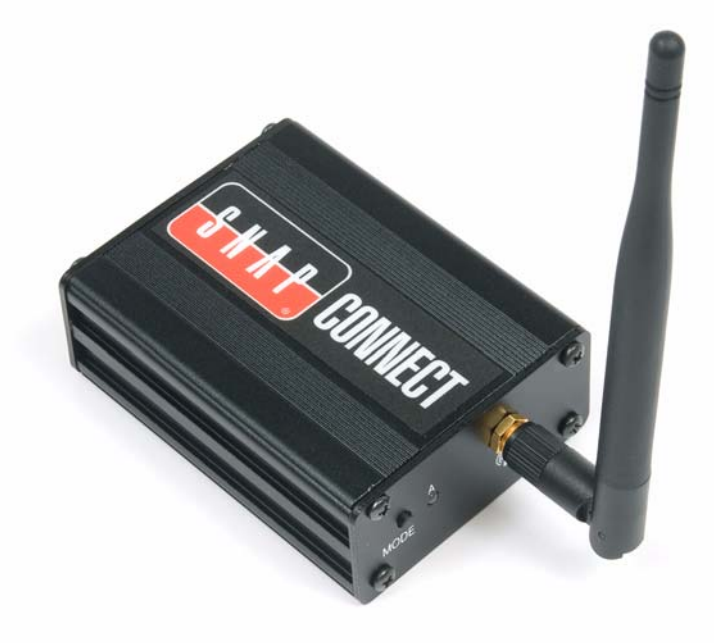

Figure 1-1: The SNAP Connect E10

The E10 can fill several roles:

- It can provide connectivity between SNAP Wireless Nodes and TCP/IP networks such as the Internet
- It can participate as a SNAP Node itself (with SNAPpy scripting, RPCs)
- It can be the application platform for *your* control and monitoring application (Linux)

| Easy-To-Use<br>Technology | <ul> <li>For many applications, the E10 requires little or no setup. The E10 ships pre-configured to:</li> <li>Use DHCP to learn its IP address.</li> <li>Automatically participate in any SNAP Network that is on the matching radio type, radio rate, radio channel, network ID, and encryption settings.</li> <li>Automatically accept incoming TCP/IP connections from other devices running SNAP Connect.</li> </ul> |
|---------------------------|----------------------------------------------------------------------------------------------------|
|                           | User configuration is only required if you want to change from these default settings, or if you want to connect to additional networks over TCP/IP.                                                                                                    |
| Key Features              | <ul> <li>Key features of the E10 include:</li> <li>32-bit RISC architecture</li> <li>400 MHZ CPU</li> <li>256 MB flash, expandable through external USB drives</li> <li>64 MB RAM</li> <li>10/100 Mb Ethernet port</li> <li>USB 2.0 (host) port</li> <li>micro-USB serial port</li> <li>Small form factor</li> <li>Rugged metal case</li> <li>Internal Synapse SNAP Engine with external antenna</li> </ul>               |
| Shipment<br>Includes      | <ul> <li>Your E10 shipment includes the following:</li> <li>SNAP<sup>®</sup> Connect E10 unit</li> <li>Power adapter</li> </ul>                                                                                                    |

- Micro USB cable
- Mounting ears

### **ABOUT THIS MANUAL**

This manual provides information specifically regarding the SNAP Connect E10 and covers topics such as:

- Initial setup
- Port usage (e.g., using the micro-USB serial port, Ethernet port, and USB host port)
- Common applications
- Recovery processes that are specific to this product

The author assumes that:

- You have read and understood the *SNAP Primer* (or are otherwise familiar with the SNAP product line).
- You have installed the Portal software.
- You are familiar with the basics of discovering nodes, uploading SNAPpy scripts to them, and controlling and monitoring them from Portal.

### **Other Important Documentation**

The E10 is typically running Synapse's SNAP Connect software internally. Be aware that SNAP Connect has its own dedicated user manual. You will likely need to refer to that manual as well because generic information on SNAP Connect is not repeated here.

All of our documentation is available for free download on our dedicated support forum. Please visit <u>http://forums.synapse-wireless.com</u> for more information.

Some of the related documents on the forum are listed below:

- SNAP Primer (600037-01A or later)
- *SNAP Connect Users Guide* (600022-01B or later)
- *SNAP Reference Manual* (600-0007F or later)
- *Portal Reference Manual* (60024-01B or later)
- *SNAP Hardware Technical Manual* (600-101.01D or later)
- *SNAP Sniffer Users Guide* (600026-01A or later)
- SNAP Firmware Release Notes
- Portal Release Notes

If you bought standalone modules (instead of buying a kit), you may also want to download the latest version of the EK2500 and EK2100 user guides.

### When the Manuals Are Not Enough

The dedicated support forum offers more than just user documentation. In this forum, you can also view questions and answers posted by other users (as well as post your own questions for discussion). The forum also has examples and application notes available for you to download. You may also download the latest SNAP, Portal, E10, and SNAP Connect software from the forum.

The following pages offer some high-level examples of how the E10 can be used. Of course, these are just a few examples. Many other network configurations and applications are possible.

### EXAMPLE 1: COMBINING DISPARATE NETWORKS

By acting as a bridge between the wireless and Ethernet networks, E10s allow SNAP networks located in separate geographical locations to act as a single large network.

The SNAP subnets to be joined might be located in different parts of a building (as depicted in Figure 2-1), located across town (Figure 2-2 on page 12), or located across the country (Figure 2-3 on page 13).

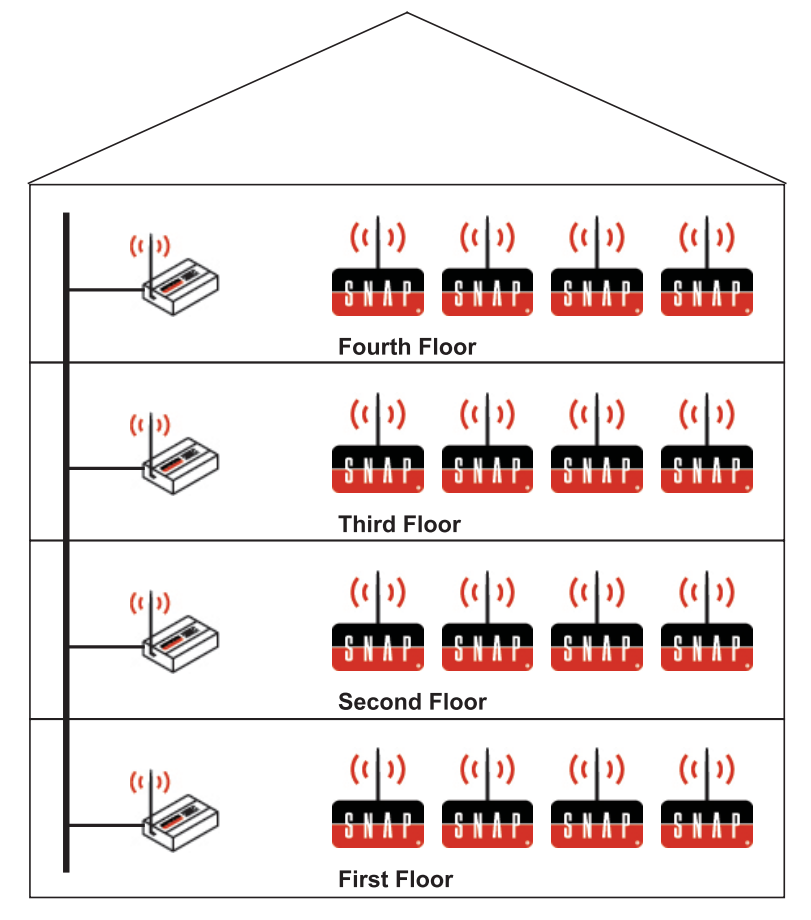

Figure 2-1: Joining Networks in a Building

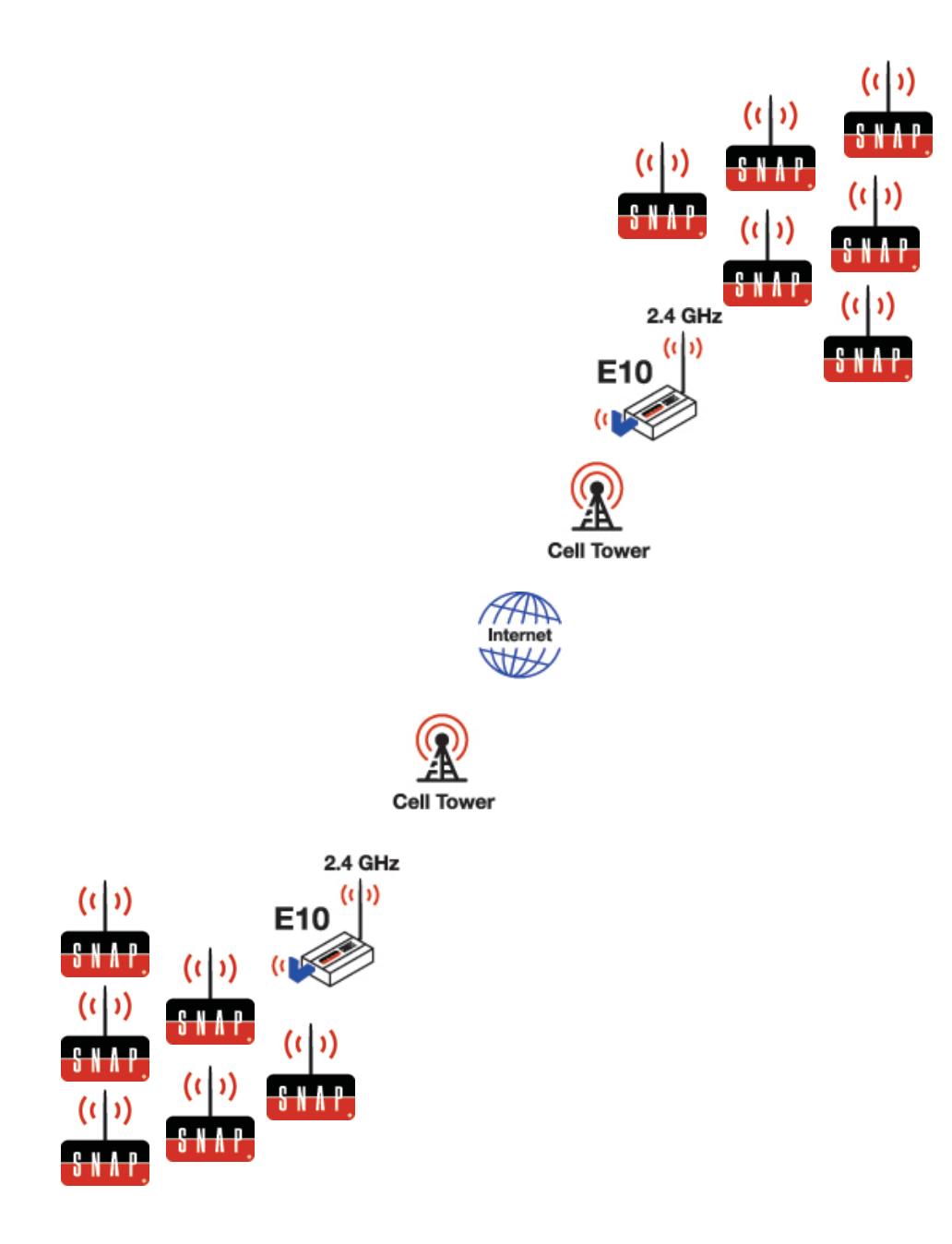

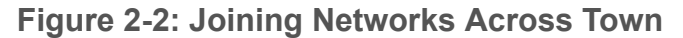

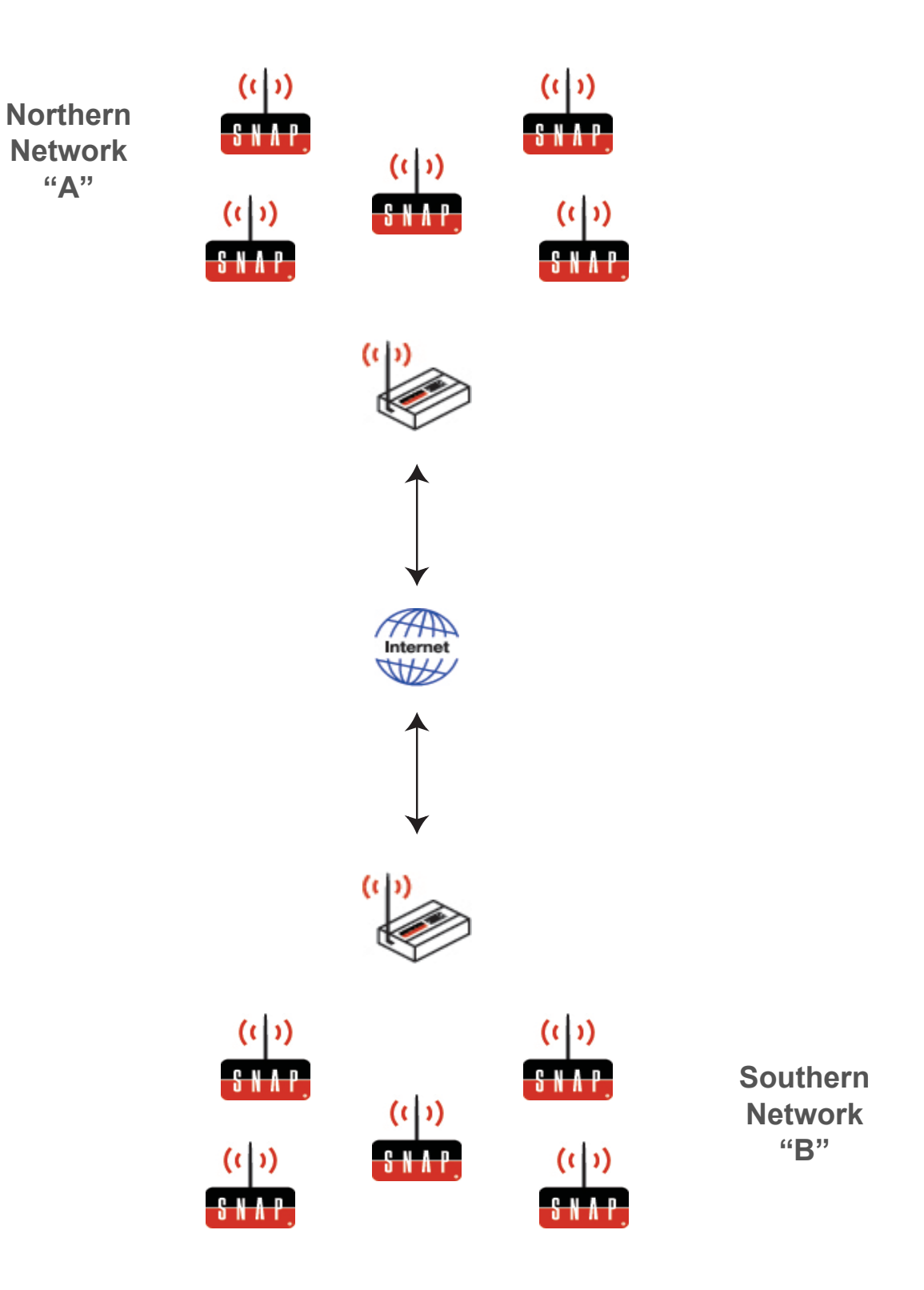

Figure 2-3: Joining Networks Across the Country

When communicating over TCP/IP networks, E10s are not restricted to talking only to other E10s.

Internally, E10s are running Synapse's SNAP Connect software, and can talk over TCP/IP to other computers that are also running the SNAP Connect software. See <u>Figure 2-4</u>.

For more on this topic, refer to the SNAP Connect Users Guide.

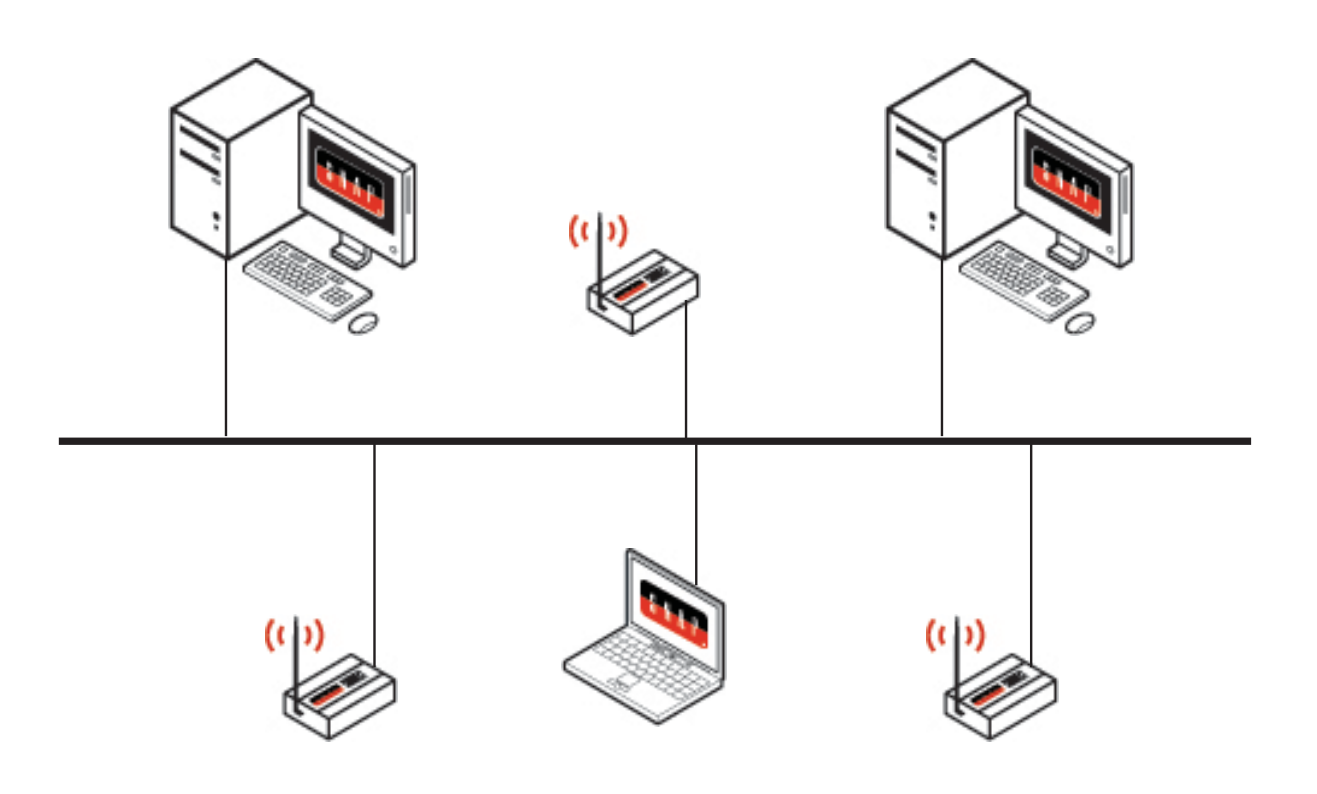

Figure 2-4: Communicating with other Devices Running SNAP Software

It is also possible to join different types of wireless networks by using E10s (as illustrated in Figure 2-5).

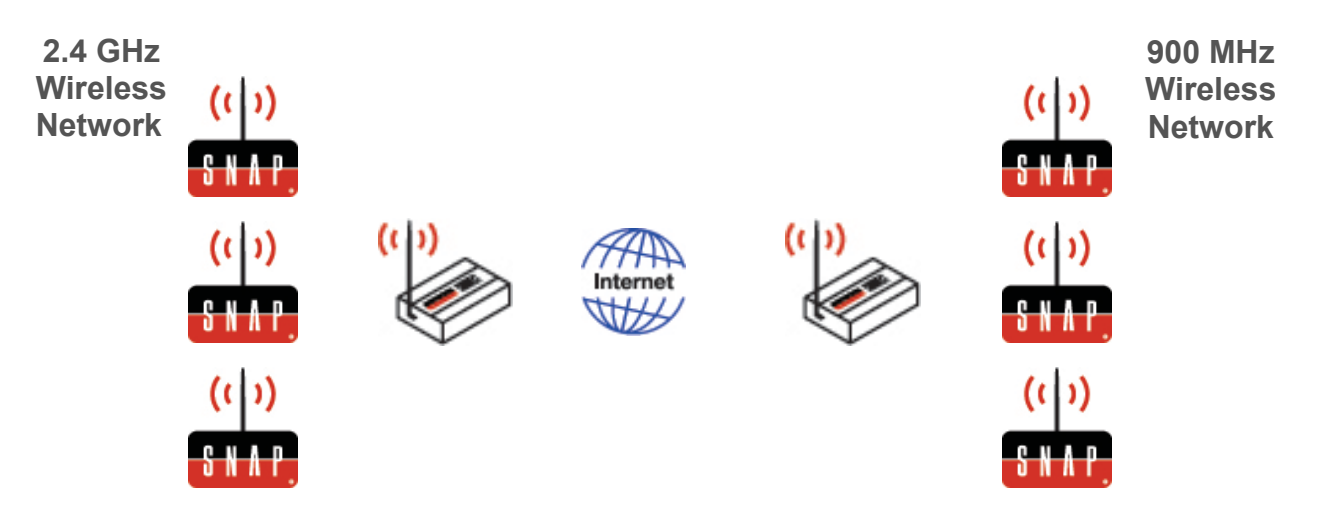

Figure 2-5: Joining Different Wireless Network Types

### EXAMPLE 2: LOGGING DATA

Using its built-in USB host port, an E10 can provide a logging service to a field of SNAP nodes in which the nodes do not have their own removable USB drives. The logged data could then be analyzed locally (or taken offsite for more detailed analysis).

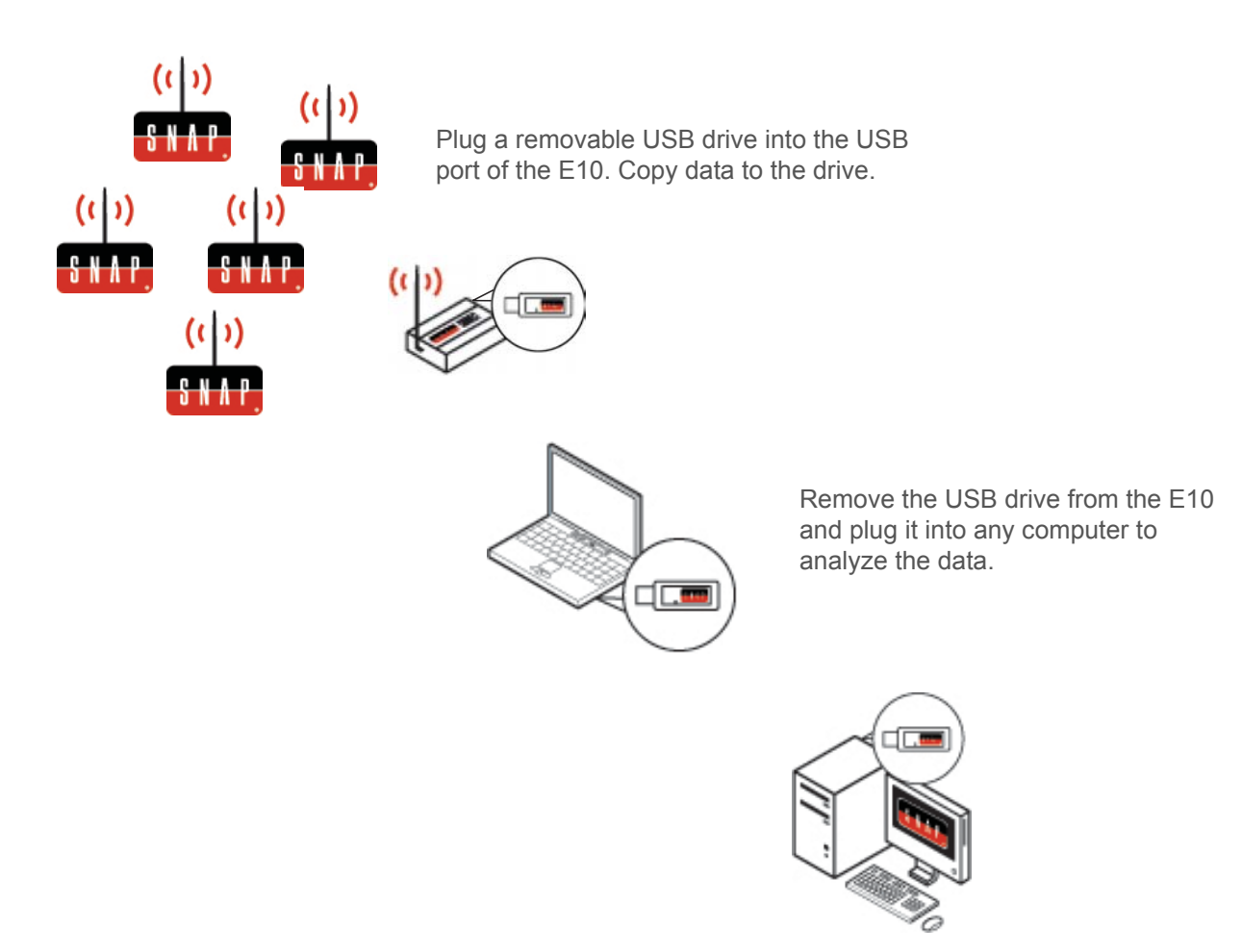

Figure 2-6: Providing Logging Services to Other Nodes

### EXAMPLE 3: OFFLOADING HOST

E10s can be inserted as an extra "tier" into larger networks, offloading the master computer. Python script running on the E10s can be polling for data, performing data filtering (or other calculations), checking for alarm conditions, etc.

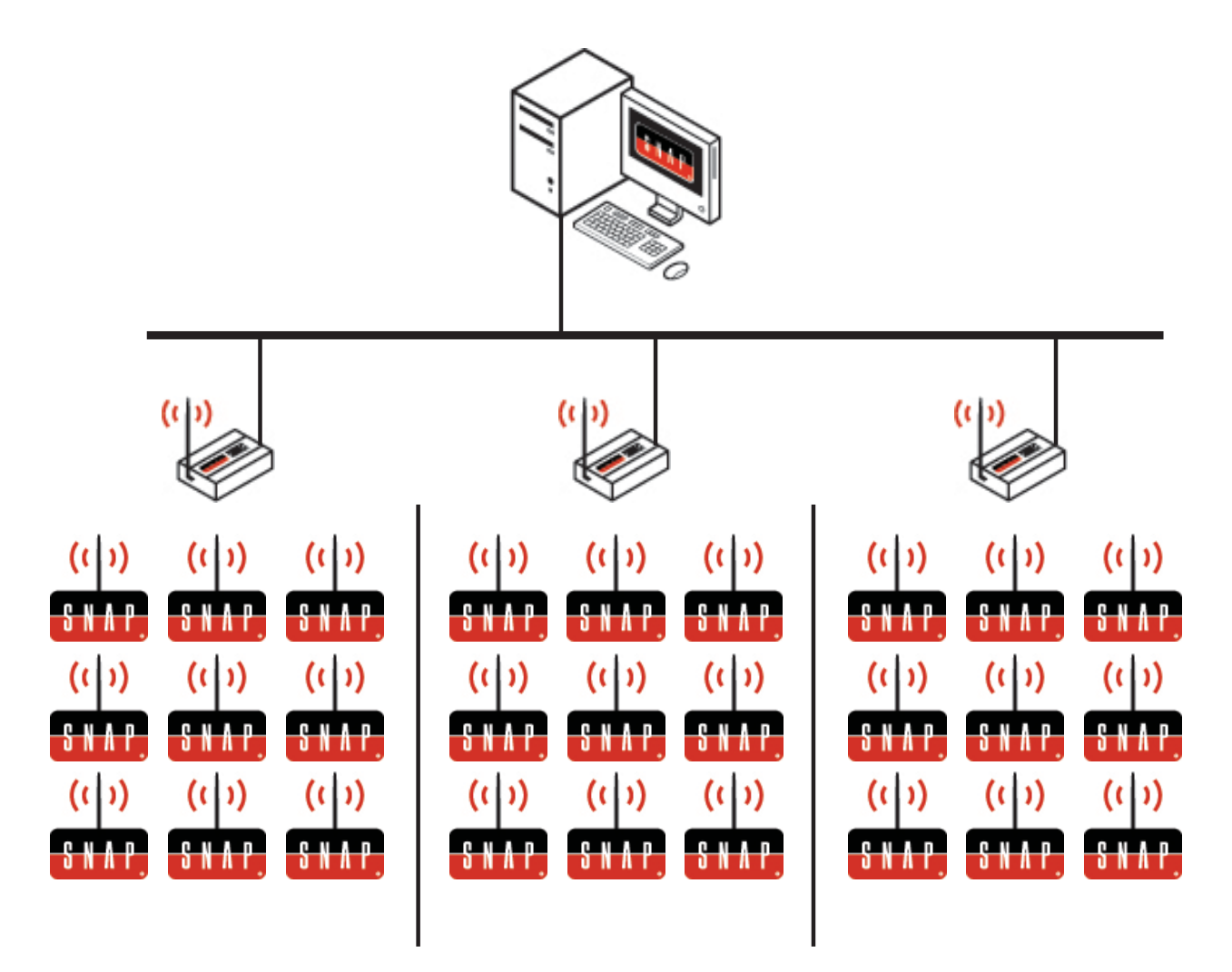

Figure 2-7: Offloading Host Computer by Providing Performance Checks

### EXAMPLE 4: SNAP LIGHTING FROM ANYWHERE IN THE WORLD

When combined with Synapse's SNAP Cloud product, E10s support tunneling through firewalls, allowing full connectivity to wireless sensor networks from any web browser.

If your E10 is part of a SNAP Lighting Kit, there will be a Kit-ID and password on the bottom sticker of the E10. This is your login information for the SNAP Lighting website (at <u>www.SNAPlighting.com</u>).

Once logged in, you can control and monitor your lighting system from anywhere in the world with access to the Internet.

This simple-to-use interface is designed to let you remotely perform a number of tasks, such as:

- Turn on/off any of the four LED lights on each lighting board (included in kit).
- Dim any of the four LED lights on each board.
- Mix the red, green, blue and white light intensities.
- Read the on-board temperature sensor.
- Read the self-calibrating light sensor.

*Note:* If your E10 is part of a SNAP Lighting Kit, please refer to the **SNAPLighting.com** *Kit User Guide* for more in-depth information on your product.

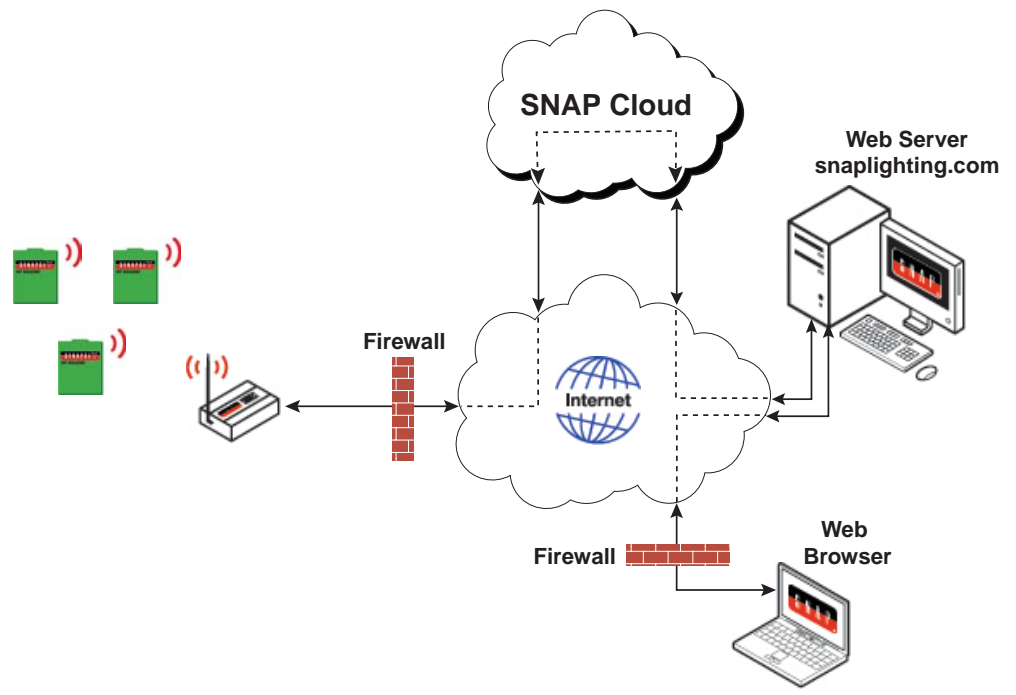

Figure 2-8: Controlling/Monitoring the System from Anywhere

This chapter helps you become more familiar with the E10 by providing a more detailed product description as well as a visual tour of the product.

### **PRODUCT DESCRIPTION**

There are three main things to know about the SNAP Connect E10. Depending on what you are trying to do with your E10, you may be more focused on one of these aspects over the others.

|                                                                                                    | Description                                                                                                    |  |
|----------------------------------------------------------------------------------------------------|----------------------------------------------------------------------------------------------------|--|
| The E10 is a small Linux computer.                                                                    | As a Linux computer, the E10 is capable of running custom<br>applications that you create. This manual covers how to gain access to<br>the Linux command prompt, but <i>does not</i> cover how to create such<br>applications. If you need further assistance in this area, please contact<br>the Synapse Custom Solutions Group.                                                                                                    |  |
|                                                                                                    | <i>Note:</i> Advanced Linux users will be interested to know that the E10 is based on the AT91SAM9G20 processor, is running a variant of ARM-Linux, and comes with a version of Python pre-installed.                                                                                                    |  |
| The E10 is a SNAP Node<br>with serial, Ethernet, and<br>USB interfaces.                               | To act as a SNAP Node, the E10 runs Synapse's SNAP Connect<br>software internally. This gives the E10 the ability to perform <i>mesh</i><br><i>routing over the Internet</i> , letting SNAP Nodes in one networked<br>location access a SNAP Network in another location.<br>Also, you can extend the SNAP Connect software (using Python) to<br>add more functions. These can then be invoked via RPC, much like<br>the functions in SNAPpy scripts. For more information on this feature,<br>refer to the SNAP Connect User Cuide |  |
| The E10 is equipped with<br>an internal SNAP Engine,<br>used to gain wireless<br>access to other SNAP | This topic is covered in more detail later in this manual (see <u>Accessing</u> <u>via SNAP Wireless</u> on page 29). For now, the important thing to understand is that there are actually two computers contained inside the E10 housing. They communicate internally using Synapse's                                                                                                    |  |
| nodes.                                                                                                | Packet Serial protocol over a dedicated serial link.                                                                                                    |  |

Table 3-1: SNAP Connect E10 Main Functionality

### A VISUAL TOUR

This section helps you become more familiar with the SNAP E10's physical layout.

**Top View** The top view of the E10 is shown in Figure 3-1. Notice there is an antenna connector on the right-hand side (as pointed out in the figure). Throughout this document, we will refer to the right-hand side as the "wireless side" of the unit, and the left-hand side as the "wired side" of the unit.

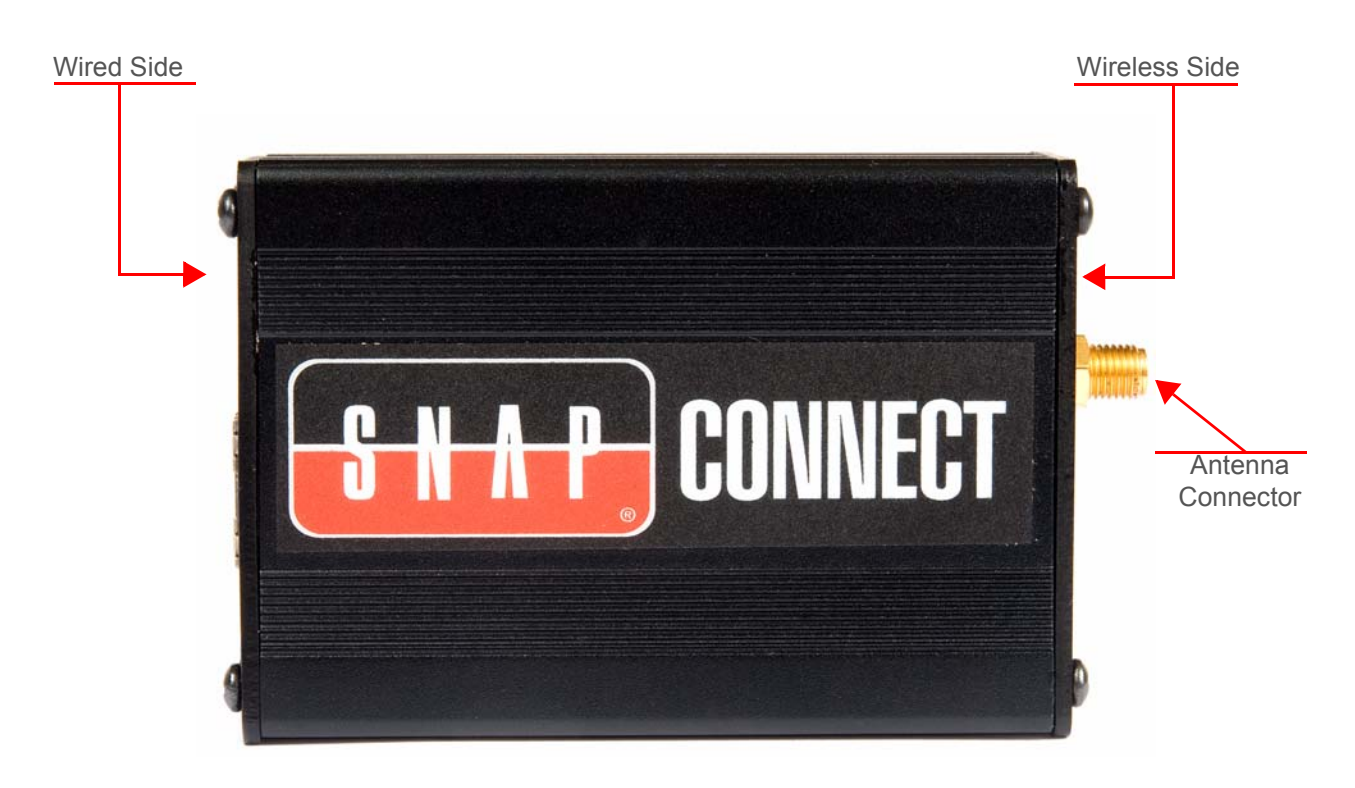

Figure 3-1: E10 Top View

*Note:* The optional mounting ears are not shown here, but the E10 can be wall-mounted.

Wireless The wireless side of the E10 is shown and described in Figure 3-2.

**Side View** *Note:* The behaviors of both the A LED and the MODE push-button are actually userprogrammable. The default behaviors (as shipped from the factory) are described in Figure 3-2. For information on how to modify these defaults, refer to the chapter Common Procedures on page 30.

This LED lights up green when the unit is powered up.

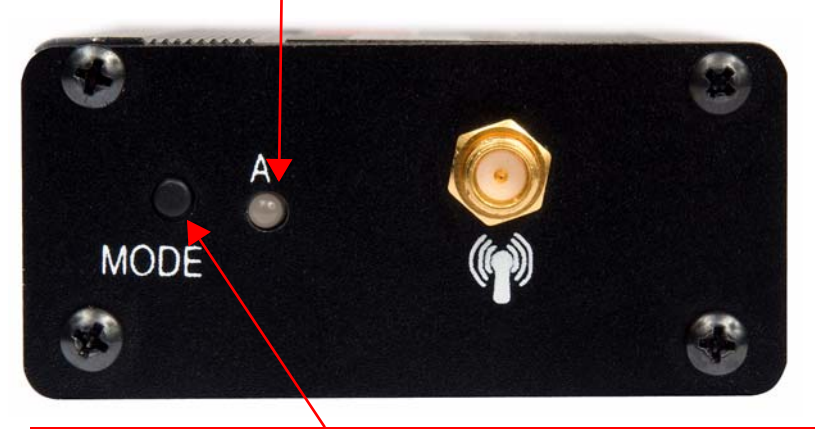

Press and hold the **MODE** push-button:

- during startup to bypass the launch of the standard SNAPconnect software contained within the unit.\*
- for ten seconds after the E10 fully initializes to cause the E10 to perform an orderly shutdown.

\*You might need to do this if you are upgrading or reconfiguring the E10.

### Figure 3-2: E10 Wireless Side View

Wired The wired side of the E10 is shown and described in Figure 3-3. Side View

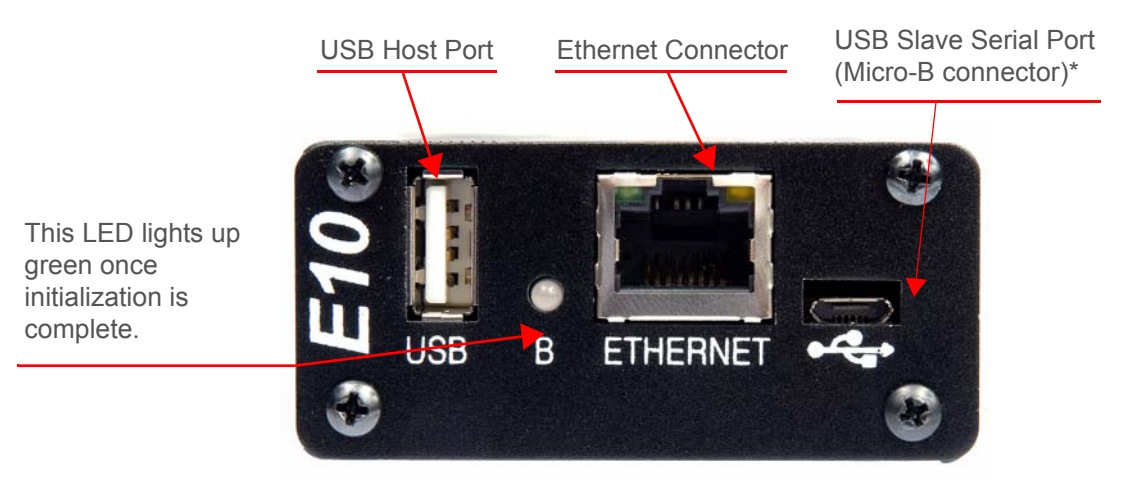

\*The USB Slave Serial Port is the port from which the unit gets it power. See the section <u>Power and Connectivity</u> on page 24 for more information.

Figure 3-3: E10 Wired Side View

. . .

## **Bottom View** The bottom side of the E10 is shown and described in Figure 3-4. Your label may look slightly different, but it will still show the MAC addresses assigned to the E10 Ethernet interface and the SNAP (RF) interface.

| Both MAC addresses are<br>displayed on the unit's<br>bottom label. | This device complies with Part 15 of the ECC Bules              |
|--------------------------------------------------------------------|-----------------------------------------------------------------|
|                                                                    | Refer to the user's manual for details.<br>Synapse-Wireless.com |
|                                                                    | SNAP CONNECT E10                                                |
|                                                                    | SLE10-001                                                       |
|                                                                    | E10 MAC Addr:                                                   |
|                                                                    | SNAP MAC Addr:                                                  |
|                                                                    | Desig                                                           |
|                                                                    | RoHS                                                            |
|                                                                    |                                                                 |

Figure 3-4: E10 Bottom View

*Note:* If your E10 has a kit-ID and a password on the bottom label, it is actually part of a SNAP Lighting Kit (<u>www.SNAPlighting.com</u>). Please refer to the **SNAPLighting.com Kit** User Guide for information on your product.

This chapter covers the E10's powering options and then, beginning on page 25, it explores the many available connectivity options.

### **POWERING THE E10**

The E10 gets its power from the micro-USB serial port in the lower, right-hand corner of the wired side of the unit. Refer back to Figure 3-3 on page 22 to see the location of this connector.

To connect the unit to its power source, first plug the micro-USB cable (included in shipment) into the micro-USB serial port. Then, connect the other end of the cable to either of these two power source options:

- Option A: Any available powered host
- Option B: A wall-mount USB power adapter

Choosing Option AIf you choose to connect to an available host USB port for power, your computer may prompt you for the location of driver files. The driver files are necessary for accessing the E10 serially. (Most users prefer to have this access.)

**Note:** If you only intend to use the computer as a power source (i.e., you do not need to access the E10 serially), simply click the **Cancel** button during the driver installation. The E10 will still be able to draw power through the USB connector.

### Installing the Drivers

The FTDI drivers you need in order to access the E10 serially are available from FTDI's website at <u>http://www.ftdichip.com.</u>

You will need the VCP drivers for the FT2232D chip. Websites often change, but at the time of this document's publication, the latest drivers could be found at:

http://www.ftdichip.com/Drivers/CDM/CDM20602.zip

### **Choosing Option B** If you choose Option B, you can use the power supply that comes with the E10. You may also be able to use any available USB power supply that provides at least 500 mA, but the E10 is only guaranteed to work with the supplied adapter.

### **ESTABLISHING CONNECTIVITY TO THE E10**

The E10's Linux-based design provides a wide range of supported connectivity options. The remainder of this chapter explores the different ways you can connect to your unit.

See the following sections for more information:

- <u>Accessing via Serial Port</u> (below)
- <u>Accessing via Ethernet Interface</u> on page 26
- <u>Accessing via SNAP Wireless</u> on page 29

Accessing via Serial The micro-USB cable that provides power to the E10 also provides USB-serial access to the "ttys0" UART of the E10.

Port <sup>E</sup>

By default, this port is configured to be a Linux serial console. The UART settings are as follows:

- 115200 bps
- 8 data bits
- no parity bit,
- 1 stop bit

E10s ship from Synapse with a default username of **root** (and no password).

*Note:* You should change your E10 password as soon as possible, using the **passwd** command.

Here is a sample terminal session:

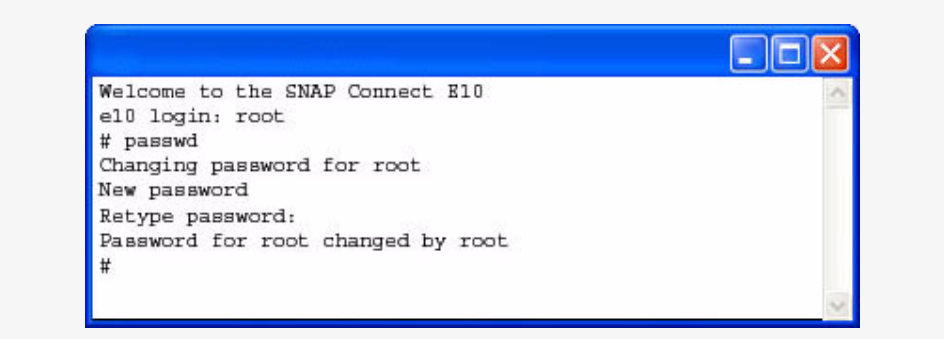

### Accessing via Ethernet Interface

The E10 has a built-in Ethernet interface located on the wired side of the unit (refer back to <u>Figure 3-3 on page 22</u> for location). When a live network cable is plugged into this interface, a green LED (built into the connector) lights up.

If the E10 detects any Ethernet traffic (even if it is addressed to a different device), a yellow LED (on the same connector) begins to blink.

If you are not getting the expected indicator lights, troubleshoot your network cabling first before trying to configure the E10.

### Accessing the E10 via SSH

### **Determining IP Address**

Once the E10 is successfully connected to the Ethernet, you may attempt to log in remotely. To accomplish this, you need to know the E10's IP address. This can be determined by first logging into the E10 using the micro-USB serial port, and entering the **ifconfig eth0** command.

For example:

```
# ifconfig eth0
eth0 Link encap:Ethernet HWaddr 00:1C:2C:FF:B5:EB
    inet addr:192.168.1.82 Bcast:192.168.1.255
Mask:255.255.255.0
    UP BROADCAST RUNNING MULTICAST MTU:1500 Metric:1
    RX packets:507 errors:35 dropped:0 overruns:0 frame:0
    TX packets:35 errors:0 dropped:0 overruns:0 carrier:0
    collisions:0 txqueuelen:1000
    RX bytes:55342 (54.0 KiB) TX bytes:4644 (4.5 KiB)
    Interrupt:21 Base address:0x4000
#
```

In the example above, the E10 has been assigned an IP address of **192.168.1.82** by the local DHCP server. Your E10's actual IP address will likely be different.

### Assigning an IP Address Manually

If your site does not utilize a DHCP server, you must tell your E10 what IP address to use.

Edit the file named **inittab** in the E10's **/etc** directory and add a line like the following, putting it up near the top of the **inittab** file (and after the other, similar looking lines). For example:

#### null::sysinit:/sbin/ifconfig eth0 192.168.1.82 netmask 255.255.255.0 up

Of course, you must replace the IP address shown above with your desired IP address. If your network is not a Class C network, update the netmask as well.

*Note:* Be sure to choose an IP address not already in use by some other device on your network!

Reboot your E10 to allow the IP address change to take effect.

### Enabling Remote Access

The OS running on the E10 only allows remote access with user accounts that have a password already set.

If you are still logging into your E10 as user **root** (with no password), then remote SSH logins will not be allowed. This is a security feature.

Either create a separate user account for remote access or, at a minimum, use the standard Linux **passwd** command to assign a password to the **root** account.

```
# passwd
Changing password for root
New password:
Retype password:
Password for root changed by root
#
```

### Logging in via SSH

Once the E10 has been set up to allow remote logins, you will need an SSH client on some other PC. One example of a Windows Telnet/SSH program that works with the E10 is PuTTY, which can be found on the following website:

http://www.chiark.greenend.org.uk/~sgtatham/putty

When launched, PuTTY prompts you for the details of the system you plan to connect to (see Figure 4-1).

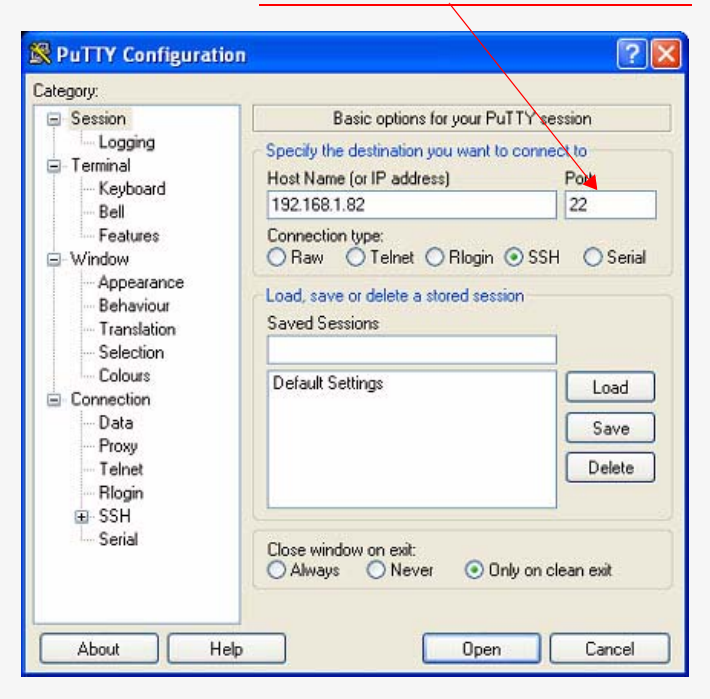

Note: The use of Port 22 is required.

Figure 4-1: PuTTY Configuration Screen

Depending on your local network's security settings, you may get a warning dialog like the one shown in Figure 4-2:

| Click on the <b>Yes</b> button to continue logging in. | PuTTY | Security Alert The server's host key is not cached in the registry. You have no guarantee that the server is the computer you think it is. The server's rsa2 key fingerprint is: ssh-rsa 1040 f6:83:94:b9:95:be:60:a7:34:53:66:fa:74:03:ac:de If you trust this host, hit Yes to add the key to PuTTY's cache and carry on connecting. To guarantee the server provide the server when the |
|--------------------------------------------------------|-------|----------------------------------------------------------------------------------------------------|
|                                                        |       | If you want to carry on connecting just once, without adding the key to the cache, hit No. If you do not trust this host, hit Cancel to abandon the connection. Yes No Cancel Help                                                                                                    |

Figure 4-2: Warning Message

When prompted by the E10, enter the username and password as usual.

| login as: root                | 0  |
|-------------------------------|----|
| root@192.168.1.82's password: |    |
| #                             |    |
|                               |    |
|                               |    |
|                               |    |
|                               | 55 |

Figure 4-3: Entering Username and Password

### Accessing TFTP servers from the E10

The E10 comes with a TFTP client that can be used to transfer files to/from the E10.

However, to use this client software you will have to have access to a TFTP server somewhere.

One example of a free Windows TFTP server that can be used with the E10 can be found on the following website:

### http://tftpd32.jounin.net/

*Note:* This free TFTP server can also act as a DHCP server (plus other features). Be sure to only enable the functionality you actually want.

Once you download, install, and run this TFTP server (or something equivalent), you will be able to use your desktop PC as a source of files for the E10.

Use a command of tftp -help to see the command line options on the E10.

### Accessing The E10 contains a full-blown, internal Synapse RF100 SNAP Engine. via SNAP Wireless

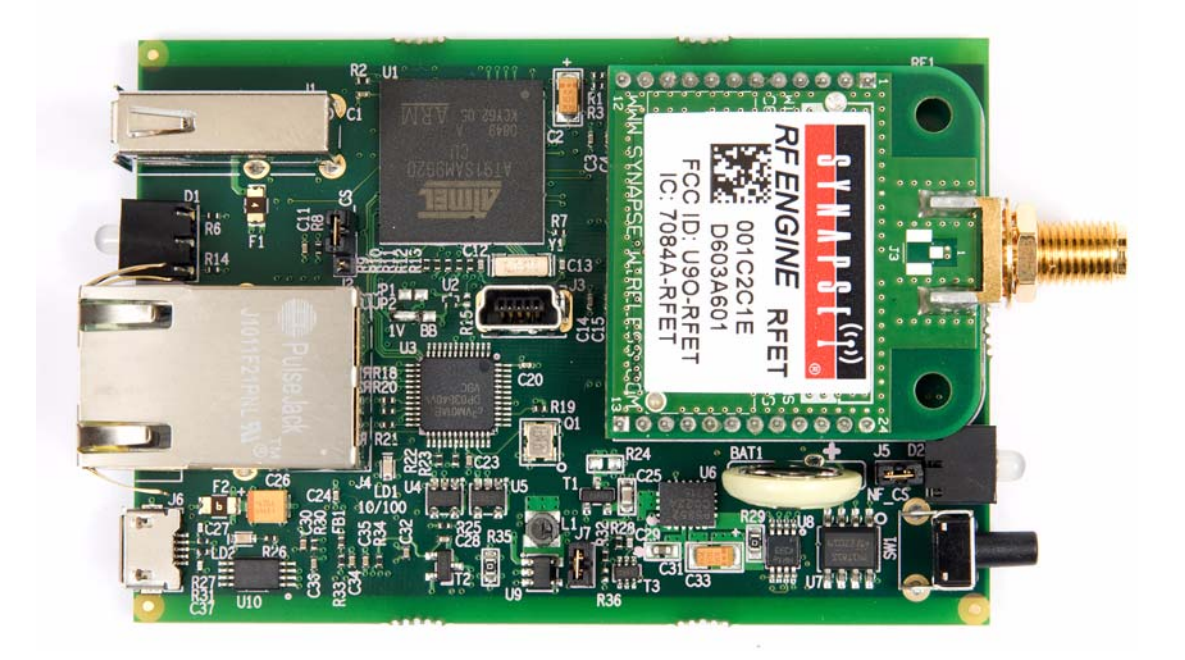

Figure 4-4: E10 Internal View

This SNAP Engine can be accessed over the air (for instance, via Portal) just like any other node in your SNAP network.

This SNAP engine runs standard SNAP firmware and can therefore be uploaded with a SNAPpy script.

The SNAP Connect software running on the E10's Linux processor uses this internal SNAP Engine as a bridge to reach the rest of your network (similar to how Portal uses its own bridge node).

You are not required to put a SNAPpy script into this SNAP Engine, but be aware that you can.

*Note:* If you do put a script into the SNAP Engine, be sure to maintain the Packet Serial connection on the second UART (UART1 AKA DS\_UART1) so that the Linux processor continues to have access to the SNAP Network.

This section contains short example procedures for some common E10 functions.

*Note:* For more information on these topics, please refer to the standard Linux documentation.

## **Editing E10** The E10 comes with the popular "vi" and "nano" editors pre-installed. **Files**

| Viewing   | 1. Look in directories bin, sbin, usr/bin, and usr/sbin.                 |
|-----------|--------------------------------------------------------------------------|
| Other     | <b>2.</b> The E10 uses the popular <b>busybox</b> multi-call binary.     |
| Available | To see what commands are built-in to BusyBox, try <b>busybox</b> -help.  |
| Commands  | Look on the next page for example output (too long to fit on this page). |

# busybox --help BusyBox v1.13.4 (2010-06-29 15:20:13 UTC) multi-call binary Copyright (C) 1998-2008 Erik Andersen, Rob Landley, Denys Vlasenko and others. Licensed under GPLv2. See source distribution for full notice. Usage: busybox [function] [arguments]... or: function [arguments]... BusyBox is a multi-call binary that combines many common Unix utilities into a single executable. Most people will create a link to busybox for each function they wish to use and BusyBox will act like whatever it was invoked as! Currently defined functions: [, [[, addgroup, adduser, ar, arping, ash, awk, basename, bunzip2, bzcat, cat, catv, chattr, chgrp, chmod, chown, chroot, chrt, chvt, cksum, clear, cmp, cp, cpio, crond, crontab, cut, date, dc, dd, deallocvt, delgroup, deluser, devmem, df, dhcprelay, diff, dirname, dmesg, dnsd, dos2unix, du, dumpkmap, dumpleases, echo, egrep, eject, env, ether-wake, expr, false, fdflush, fdformat, fgrep, find, fold, free, freeramdisk, fsck, fuser, getopt, getty, grep, gunzip, gzip, halt, hdparm, head, hexdump, hostid, hostname, hwclock, id, ifconfig, ifdown, ifup, inetd, init, insmod, install, ip, ipaddr, ipcrm, ipcs, iplink, iproute, iprule, iptunnel, kill, killall, killall5, klogd, last, length, less, linux32, linux64, linuxrc, ln, loadfont, loadkmap, logger, login, logname, losetup, ls, lsattr, lsmod, lzmacat, makedevs, md5sum, mdev, mesg, microcom, mkdir, mkfifo, mknod, mkswap, mktemp, modprobe, more, mount, mountpoint, mt, mv, nameif, netstat, nice, nohup, nslookup, od, openvt, passwd, patch, pidof, ping, pipe progress, pivot root, poweroff, printenv, printf, ps, pwd, rdate, readlink, readprofile, realpath, reboot, renice, reset, resize, rm, rmdir, rmmod, route, run-parts, runlevel, sed, seq, setarch, setconsole, setkeycodes, setlogcons, setsid, sh, shalsum, sleep, sort, start-stop-daemon, strings, stty, su, sulogin, swapoff, swapon, switch root, sync, sysctl, syslogd, tail, tar, tee, telnet, test, tftp, time, top, touch, tr, traceroute, true, tty, udhcpc, udhcpd, umount, uname, uniq, unix2dos, unlzma, unzip, uptime, usleep, uudecode, uuencode, vconfig, vi, vlock, watch, watchdog, wc, wget, which, who, whoami, xargs, yes, zcat

#

**Controlling the A LED** The A LED on the wireless end of the E10 is controlled by the internal SNAP Engine using GPIO pins GPIO\_0 and GPIO\_1. This LED is actually a tri-color LED, controlled as follows:

- GPIO\_0 controls the *green* of the LED (0 is off, 1 is green).
- GPIO\_1 controls the *red* of the LED (0 is off, 1 is red).

If you turn on both GPIO\_0 and GPIO\_1, the LED will be *amber* (red + green)

As shipped, the internal SNAP Engine is loaded with a script that lights the LED up green. It also provides the following functions that can be invoked (via RPC) over the air:

- setLedAOff()
- setLedAGreen()
- setLedARed()
- setLedAYellow()

Controlling<br/>the B LED on the wired end of the E10 is controlled by the Linux processor.Try the following commands from the Linux command line:<br/>echo "1" > /sys/class/leds/greenled/brightness<br/>echo "0" > /sys/class/leds/greenled/brightness<br/>echo "1" > /sys/class/leds/redled/brightness<br/>echo "0" > /sys/class/leds/redled/brightness<br/>echo "0" > /sys/class/leds/redled/brightness<br/>echo "0" > /sys/class/leds/redled/brightness<br/>Echo "0" > /sys/class/leds/redled/brightness<br/>Like the A LED, turning on both red and green for LED B will create an amber color.Assuming you have not changed the UserMain.py file that comes preloaded on the E10,<br/>you can control the B LED over the air too:

- setLedBOff()
- setLedBGreen()
- setLedBRed()
- setLedBYellow()

To see how this works, look in the file UserMain.py.

**Reading the** The **MODE** button on the wireless end of the E10 is connected to the Linux processor.

**MODE** One way it can be monitored is via:/dev/event0.

**Button** Here is example hexdump output:

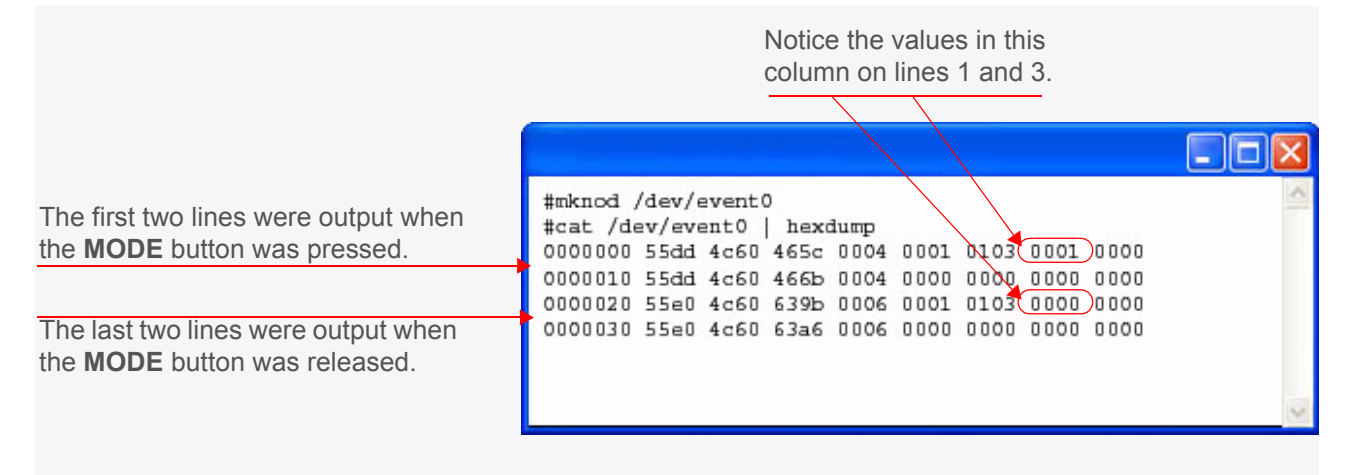

### Figure 5-1: Mode Button Output

A simpler way to read the **MODE** button is to use the **gpio9260** program that comes with the E10:

### /usr/bin/gpio9260 ?PB10

This program will return **0** if the button is pressed, and will return a non-zero value if the button is not pressed.

Assuming you have not changed the default **UserMain.py** file, the button can also be read via SNAP RPC by calling function **readButton()**.

| Using an<br>External  | The exact commands needed to "mount" different USB FLASH drives vary between drives, but here are some examples:                                                                                        |
|-----------------------|----------------------------------------------------------------------------------------------------|
| USB FLASH             | Example 1:                                                                                                    |
| Drive                 | >mdev -s<br>>mount /dev/sda /mnt                                                                                                    |
|                       | Example 2:                                                                                                    |
|                       | >mdev -s                                                                                                    |
|                       | >mount -t vfat /dev/sda1 /mnt                                                                                                    |
|                       | After executing the correct command, you should be able to find your USB FLASH drive files under the /mnt directory.                                                                                    |
| Repairing<br>DOS and  | You may sometimes need to clean up text files that came from a DOS or Windows system.<br>These two systems use a <i>line ending</i> convention that differs from Linux systems.                         |
| Windows<br>Text Files | If you transfer a file over to your E10 (for example, some Python source code) and it seems to have a lot of funny characters ( <b>^M</b> ) at the end of some or all lines, try entering this command: |
|                       | >dos2unix <file be="" repaired="" to=""></file>                                                                                                    |

Creating<br/>Custom<br/>PythonThis procedure shows you how to create your own custom Python software. The E10<br/>comes with Python 2.6.5 already installed. You can use Python in interactive mode:Software

| f python                                                                                               | 0   |
|----------------------------------------------------------------------------------------------------|-----|
| <pre>Wython 2.6.5 (r265:79063, Jun 25 2010, 15:54:13)<br/>[GCC 4.3.4] on linux2</pre>                  |     |
| <pre>Cype "help", "copyright", "credits", or "license" for more information.<br/>&gt;&gt;&gt;2+2</pre> |     |
|                                                                                                    |     |
| >>>x = [1,2,3]<br>>>>x[1]                                                                              |     |
| 2                                                                                                    |     |
| >>>                                                                                                    |     |
|                                                                                                    | 100 |

Figure 5-2: Python in Interactive Mode

You can also write and execute Python programs:

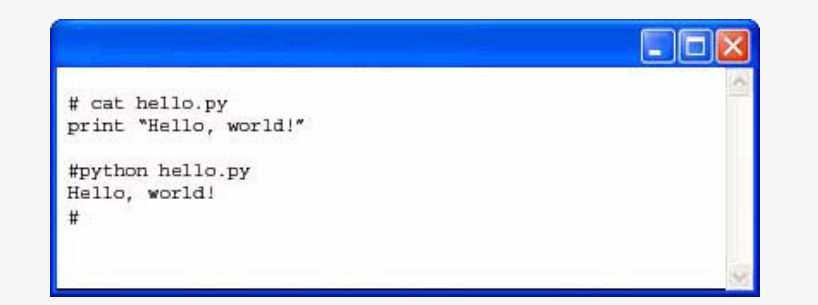

Figure 5-3: Simple Python Program

*Note:* Advanced users — Most of the standard Python modules are available for use in your code, with the following exceptions:

| _bsddb | _tkinter | bsddb185    | dbm | dl |
|--------|----------|-------------|-----|----|
| Gdbm   | imageop  | sunaudiodev | nis |    |

| Making<br>Custom           | Choose one of the following methods to cause your custom software to automatically run at system startup:                                                                                 |
|----------------------------|----------------------------------------------------------------------------------------------------|
| Software Run               | Method 1: Put your own custom Python code in the UserMain.py file.                                                                                                    |
| Automatically<br>at Bootup | The E10 comes pre-configured to automatically launch Python file /root/UserMain.py during system startup, so the easiest thing to do is just modify this source file to do what you want. |
|                            | You can see <i>how</i> this Python program gets launched by looking in the /etc/init.d/S999snap file.                                                                                     |
|                            | Method 2: Add a command like the following to your /etc/inittab file:                                                                                                    |
|                            | null::sysinit: <path program="" to=""> <arguments program="" to=""></arguments></path>                                                                                                    |
|                            | For example:                                                                                                    |
|                            | <pre>null::sysinit:/user/bin/python /root/Main.py</pre>                                                                                                    |
|                            |                                                                                                    |
| Shutting<br>Down           | If you need to halt <b>UserMain.py</b> (for example, you are going to make more changes to it), use the following command:                                                                |
| UserMain.py<br>Manually    | /etc/init.d/S999snap stop                                                                                                    |

| Starting<br>UserMain.py<br>Manually                                 | To manually restart UserMain.py (without rebooting), you can use the following command:<br>/etc/init.d/S999snap start                                                                                                    |
|---------------------------------------------------------------------|----------------------------------------------------------------------------------------------------|
| Restarting                                                          | To stop and then restart <b>UserMain.py</b> , you could use the following commands:                                                                                                    |
| UserMain.py                                                         | /etc/init.d/S999snap stop                                                                                                    |
| Manually                                                            | /etc/init.d/S999snap start                                                                                                    |
|                                                                     | However, an easier way would be to do the following single command:                                                                                                    |
|                                                                     | /etc/init.d/S999snap restart                                                                                                    |
|                                                                     |                                                                                                    |
| Restoring<br>the Original<br>Behavior of                            | If you have made customizations to your <b>UserMain.py</b> and want the original functionality back, be aware that file <b>SynapseMain.py</b> (located in the same directory) is a backup copy of <b>UserMain.py</b> . If you overwrite <b>UserMain.py</b> with <b>SynapseMain.py</b> , the original functionality will be restored (and all your customizations will be lost).  |
| Your E10                                                            | <b>Note:</b> If you have modified or deleted the <b>SynapseMain.py</b> file, this procedure does not apply.                                                                                                    |
| Temporarily<br>Restoring<br>the Original<br>Behavior of<br>Your E10 | The above method procedure permanently erases your changes. If you just want to run the SynapseMain.py code briefly, reboot the E10 and then <i>hold down the MODE button</i> while the unit is booting up. Python file SynapseMain.py will be launched instead of UserMain.py.<br>Note: If you have modified or deleted the SynapseMain.py file, this procedure does not apply. |

The E10 ships from the factory pre-loaded with the latest versions of both the operating system (Linux based) and Synapse SNAP Connect software (i.e., the latest versions at the time that E10 was built).

From time to time, Synapse releases updated versions of both the underlying operating system and the SNAP Connect software.

*Note:* To perform these upgrades you must be logged into your E10 with root-level privileges.

### FILE LEVEL UPGRADES

Use the instructions in this section to upgrade to a new version of SNAP Connect (or as a template for loading/upgrading your own custom application software).

### Transferring the Latest SNAP Connect Software to your E10

This process can be done via tftp or using an external USB drive.

Examples of recent SNAP Connect tar files include:

```
connect-e10-20100827.tar
tftp -g -r <filename> <tftp server IP address>
```

or

### cp /mnt/<filename>

As on most \*nix systems, tar (archive) files can be extracted by a command such as:

tar -xvf <filename>

### **OS LEVEL UPGRADES**

The E10 ships from the factory pre-loaded with the latest version of the operating system software at the time that E10 was built.

From time to time, Synapse releases updated versions of the E10 operating system.

This section describes how to upgrade your E10 to a newer version of the operating system.

*Note:* This upgrade procedure may permanently erase any and all user content (programs, files, or data) saved on your E10. If necessary, back these files up via tftp or using an external USB drive.

```
OS Upgrade
Steps Step 1: Transfer the latest E10 software image to your device.
This can be done via tftp or using an external USB drive.
```

Examples of recent E10 image filenames include:

```
connect-e10-rootfs.arm-20100614.jffs2
connect-e10-rootfs.arm-20100630.jffs2
tftp -g -r <filename> <tftp server IP address>
```

or

```
cp /mnt/<filename>
```

**Step 2: Erase the existing image from the E10.** Use the command:

```
flash_eraseall -j /dev/mtd1
```

Step 3: Program the newly transferred image into the E10.

The command is:

nandwrite -a /dev/mtd1 <filename>

Step 4: Reboot the E10 into the U-Boot Manager.

The command is:

### reboot now

Watch the console output for the message **Hit any key to stop autoboot:**. When you see this message, hit a key (like the space bar) to divert the E10 into its built-in U-Boot firmware manager.

*Note:* If you take too long to hit a key, the system simply boots up into full-up Linux. If this happens, just log in as normal and enter the **reboot** now command again.

Instead of a normal Linux prompt you should see a **U-Boot** prompt that looks like this:

U-Boot>

Step 5: Tell the E10 to use the newly programmed-in firmware image.

Do a **printenv** command. You should see output like the following:

```
U-Boot> printenv
bootargs=console=ttyS0,115200 root=/dev/mtdblock1
mtdparts=atmel nand:16M(kernel)ro,120M(rootfs),-(other) rw
rootfstype=jffs2
bootdelay=3
baudrate=115200
autostart=yes
ethact=macb0
bootcmd=nboot 0x21000000 0 a0000
ethaddr=00:1c:2c:ff:b5:eb
stdin=serial
stdout=serial
stdout=serial
```

```
Environment size: 281/131067 bytes U-Boot>
```

Enter the following command and press the **<Enter>** key:

```
set bootcmd nboot 0x21000000 0 a0000
```

Step 6: Correct the E10's MAC address if needed.

Look at the output of the **printenv** command and see what the E10's MAC address is currently set to.

In the output of the **printenv** command, this field is labeled **ethaddr**.

If it matches the label on the bottom of the E10, no action is needed.

If instead it shows something like 00:1c:2c:ff:ff:ff, then the correct Ethernet MAC address still needs to be set.

*Note:* Type carefully during this step! The E10 only allows the MAC address to be changed ONCE. If you make a mistake and set your Ethernet address incorrectly, refer to the chapter <u>Recovery Procedure</u> on page 40 for help.

If your E10 does in fact need its MAC address set, use a command of the form:

```
set ethaddr 00:1c:2c:xx:yy:zz
```

Where **xx**:**yy**:**zz** should be replaced with the correct three hexadecimal bytes from the label on the bottom of your E10.

Step 7: Save your changes.

Use the command **saveenv**.

Step 8: Exit U-Boot and startup Linux.

Use the U-Boot command **reset**.

If you "brick" your E10 (i.e., if you make a programming or configuration mistake such that you are no longer able to log into your E10 at all), then you can use the recovery procedure described in this section to restore your E10 to its original factory configuration.

*Note:* This recovery procedure permanently erases any and all user content (programs, files, or data) that may have been on your E10 prior to performing the recovery procedure.

Basically, this procedure uses a special factory programming connector located inside the E10 to completely erase and reprogram the Linux processor, restoring the original operating software.

### HARDWARE/SOFTWARE REQUIREMENTS

This section covers the hardware and software tools needed in order to perform the recovery procedure.

### **Required Hardware**

- Screwdriver with the correct tip (at the time of this document's publication, E10 units were shipping with "Torx" style screws)
- USB cable (with *Type A* connector on one end and *Mini A* connector on the other end)

*Note: This is different from the Micro-A cable that comes with the E10 (you will need that cable, also).* 

For more information about USB connectors, refer to the website: <u>http://en.wikipedia.org/wiki/USB\_connector#Connector\_types</u>

### **Optional Hardware**

- Needle-nose pliers to remove/reinstall a jumper (unless you have very small fingers)
- Magnifying glass

### **Required Software**

All of the files and software needed for the recovery process can be found in the file **E10\_Recovery.zip**, available on the *Synapse User Forum* at:

http://forums.synapse-wireless.com.

**Required software program.** The E10 is based on an ATMEL chipset and an ATMEL tool is used to do the initial programming steps. This program runs under Windows and is named **SAM-BA CDC**. This tool is included in the **E10** Recovery.zip file.

**Required Files.** The following files are also necessary for this process and can be found in the **E10\_Recovery.zip** file as well.

- bootstrap.bin
- u-boot-20000.bin
- uImage-a0000.bin
- uImage-400000.bin

### **RECOVERY STEPS**

Step 1: Remove power from the unit.

Disconnect the micro-USB cable. The same micro-USB cable that provides serial access to the E10 also provides its power. If instead of a USB serial cable you are using a USB *power-only* cable, unplug that cable instead.

### Step 2: Open your E10.

In order to perform this recovery procedure, you must open up your E10. To do so, remove all screws from both ends of the unit. The main circuit board can then slide out of the wireless end of the unit (you can go the other way if you first remove the external antenna).

### Step 3: Remove Jumper J5.

To access the reprogramming mode, you must remove **Jumper J5**. The jumper (which is labeled on the silk-screen) is located next to the **MODE A** LED. Figure 7-1 points out the jumper's location.

*Note:* You may find it necessary to remove the SNAP Engine first for easier access to the jumper.

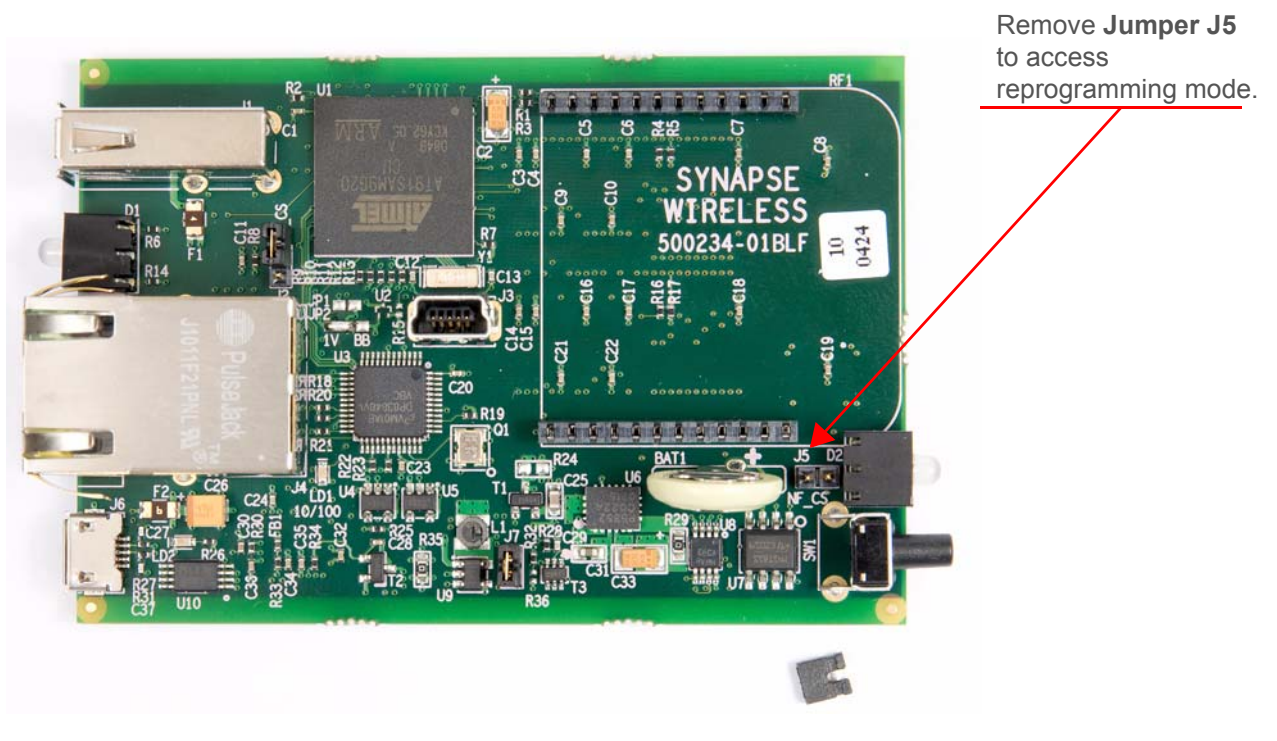

Figure 7-1: Location of Jumper J5

### Step 4: Power up the E10.

With the jumper removed, re-apply power (i.e., reconnect the micro-USB cable) and wait three seconds.

#### Step 5: Reinstall Jumper J5.

While leaving the E10 powered up, carefully put Jumper J5 back on.

Step 6: Connect the mini-USB cable.

Connect your Windows-based PC to the connector *in the center of the E10 circuit board* using the mini-USB cable (i.e., *not* the micro-USB cable). Refer to Figure 7-2 to see what the E10 looks like once both cables are connected.

*Note: REMINDER* - *This is a different sized connector than the one used on the outside of the E10.* 

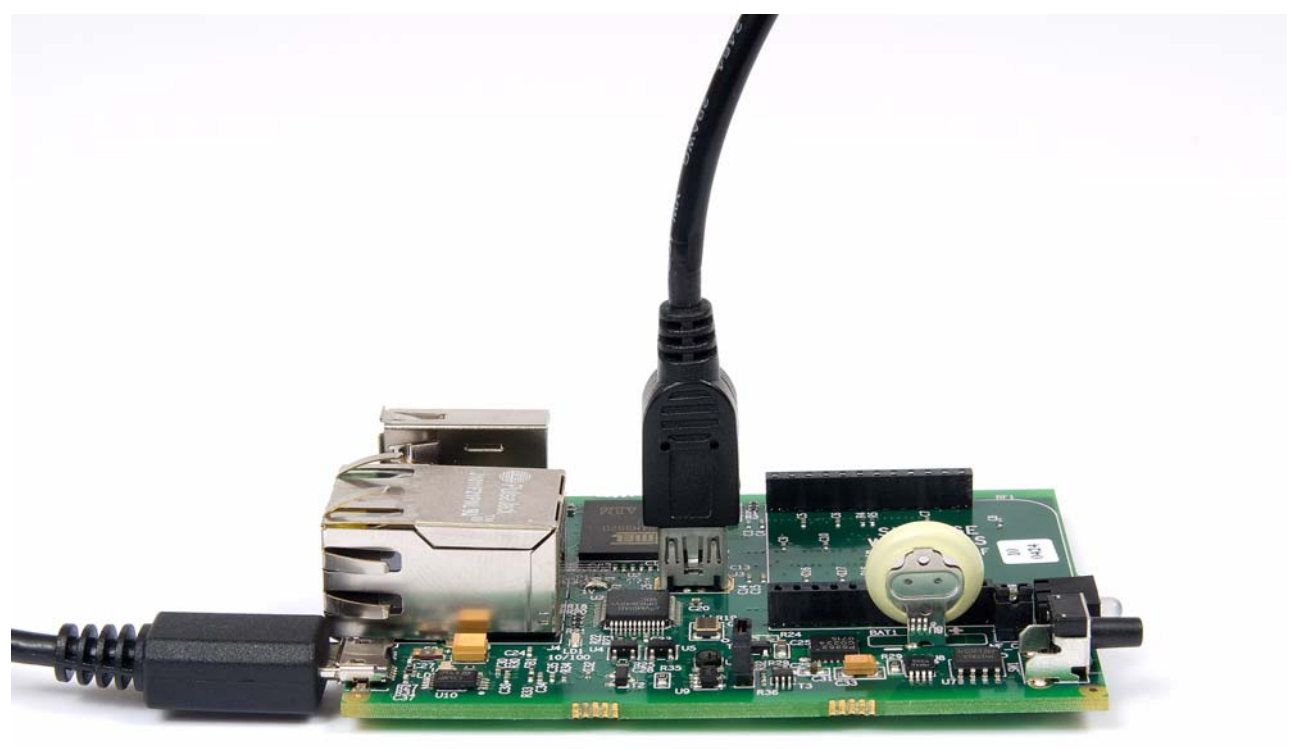

Figure 7-2: E10 with Both Cables Attached

Once this connection is made, your PC may prompt you for the location of a driver file. Direct the driver installer to the **drv** directory of the files you extracted from the **E10 Recovery.zip** file.

### Step 7: Launch the SAM-BA CDC program.

The **SAM-BA CDC** program is required for recovering your E10.

*Note:* As mentioned previously on page 40, this program is in the **E10\_Recovery.zip** file which you should have already downloaded from the Synapse User Forum.

Once you launch the **SAM-BA CDC** program, a dialog like the one shown in Figure 7-3 may appear. If so, just click the **RUN** button.

| If this dialog box appears, |
|-----------------------------|
| click the Run button.       |

| The pu<br>run thi | ublisher could not be verified. Are you sure you want to<br>s software?                                                                                                    |
|-------------------|----------------------------------------------------------------------------------------------------|
|                   | Name: sam-ba_cdc_2.9.xp_vista.exe                                                                                                    |
| _                 | Publisher: Unknown Publisher                                                                                                    |
|                   | Type: Application                                                                                                    |
|                   | From: C:\E10\sam\ba_2.9_cdc_xp_vista                                                                                                    |
| 🗹 Alwa            | Run Cancel                                                                                                    |
| 8                 | This file does not have a valid digital signature that verifies its<br>publisher. You should only run software from publishers you trust.<br>How can I decide what software to us? |

### Figure 7-3: Running the SAM-BA CDC Program

Step 8: Make the connection.

After selecting **Run**, a dialog box like the one shown in <u>Figure 7-4</u> should appear. From this dialog, it may be necessary to select the correct board type. (The value **at91sam9g20-ek** corresponds to the ATMEL CPU chip used inside the E10).

With the correct board type selected, hit the **CONNECT** button.

| Select the correct board           |      |
|------------------------------------|------|
| type and click connect.            |      |
| SAM-BA CDC 2.9                     |      |
| Select the connection : COM31      | -    |
| Select your board : at91sam9g20-ek | •    |
|                                    |      |
| Connect                            | Exit |

Figure 7-4: Making the Connection

**Step 9:** Enable the NandFLASH. A few seconds after clicking Connect, the main GUI displays. The lower half of the GUI is made up of a series of tabbed dialogs. Click the NandFlash tab (if it is not already activated), choose Enable NandFlash from the Scripts drop-down menu, and click Execute. These steps are illustrated in Figure 7-5.

### Click the **NandFlash** tab.

|            | 32-bit<br>0 0x04000000<br>0 0x00000020<br>0 0x00000000               | Heit C 16-bit C 32-bit<br>0x000000000 0x0400<br>0x00000000 0x0000 | EA000020 0×FFFFFFF                      | Size in byte(s) : 0x100<br>0x00200000 0xEA0                                                                                                    |
|------------|----------------------------------------------------------------------|-------------------------------------------------------------------|-----------------------------------------|----------------------------------------------------------------------------------------------------|
|            | 0 0x04000000<br>0 0x00000020<br>0 0x00000000                         | 0x00000000 0x0400<br>0x00000000 0x0000                            | EA000020 0×FFFFFFFF                     | 0×00200000 0xEA0                                                                                                    |
|            | 0 0x0000020<br>0 0x00000000                                          | 0x000000000000000000000000000000000000                            | 000000000000000000000000000000000000000 |                                                                                                    |
|            | 0 0x0000000                                                          |                                                                   | 00301000 000000000                      | 0x00200010 0x003                                                                                                    |
|            |                                                                      | 0x0000000000000000000000000000000000000                           | 00000000 0x0000000                      | 0x00200020 0x000                                                                                                    |
|            | 0 00000000                                                           | 0x000000000 0x0000                                                | 00000000 0x0000000                      | 0x00200030 0x000                                                                                                    |
|            | 0 0x0000000                                                          | 0x000000000 0x0000                                                | 00000000 0x0000000                      | 0x00200040 0x000                                                                                                    |
|            | 0_0_0000000                                                          | 020000000000000000000000000000000000000                           | 0000000 01000000                        | 0v00200050 0v000                                                                                                    |
|            | Send File                                                            |                                                                   |                                         | Send File Name :                                                                                                    |
| le         | Receive File                                                         |                                                                   |                                         | Receive File Name :                                                                                                    |
|            | (s) Compare sent file with memory                                    | Ox1000 byte(s)                                                    | Size (For Receive File) :               | Address : 0x0                                                                                                    |
| th memory  |                                                                      |                                                                   |                                         | and the second second sec |
| ith memoly |                                                                      |                                                                   |                                         | Scripts                                                                                                    |
| th memoly  |                                                                      | Execute                                                           |                                         | Scripts<br>Enable NandFlash                                                                                                    |
| ith memoly |                                                                      | Execute                                                           |                                         | Scripts<br>Enable NandFlash                                                                                                    |
| )<br>de    | SRAM   SRAM 2   SerialFlash AT25/AT26  <br>Send File<br>Beceive File | Flash   SDRAM   SRAM   SRAM                                       | EPROM AT24 NandFlast NorF               | DataFlash AT45DB/DCB EEPR<br>Download / Upload File<br>Send File Name :<br>Receive File Name :<br>Address : 0x0                                                                                                    |

Figure 7-5: Enabling Nandflash

Step 10: Erase the E10.

Now the GUI should look similar to <u>Figure 7-6</u>. In the **Scripts** pull-down, choose **EraseAII** and click the **Execute** button.

| A second second se |                  |                                                             |                                                                                                    |                                                                                 |        |
|----------------------------------------------------------------------------------------------------|------------------|-------------------------------------------------------------|----------------------------------------------------------------------------------------------------|---------------------------------------------------------------------------------|--------|
| SAM-BA CDC 2 9                                                                                                    | - at91sam9g20    | l-ek                                                        |                                                                                                    |                                                                                 |        |
| ile Script File I                                                                                                    | Link Help        |                                                             |                                                                                                    |                                                                                 |        |
| at91 sam9g20 Memory                                                                                                    | Display          |                                                             |                                                                                                    |                                                                                 |        |
| Start Address : 0x200                                                                                                    | 000 Refresh      | Display format                                              | and a second second second second second second second second second second second second second second second |                                                                                 |        |
| Size in byte(s) : 0x100                                                                                                    | Q.               | Cascii C 8-bit C 16                                         | bit (* 32-bit                                                                                                  |                                                                                 |        |
| 0x00200000                                                                                                    | 0xE2000020       | 0xFFFFFFFF 0x000                                            | 00000 0x04000                                                                                                  | 000                                                                             |        |
| 0x00200010                                                                                                    | 0x00301000       | 0x0000000 0x000                                             | 00000 0x0000                                                                                                   | 020                                                                             |        |
| 0x00200020                                                                                                    | 0x00000000       | 0x00000000 0x000                                            | 00000 0x0000                                                                                                   | 000                                                                             |        |
| 0x00200030                                                                                                    | 0x00000000       | 0x00000000 0x000                                            | 00000 0x00000                                                                                                  | 000                                                                             |        |
| 0x00200040                                                                                                    | 0x00000000       | 0x00000000 0x000                                            | 00000 0x00000                                                                                                  | 000                                                                             |        |
| 0+00200050                                                                                                    | 0v0000000        | 0200000000 02000                                            | 00000 020000                                                                                                   | 000                                                                             | 5      |
| ) ataFlash AT 45DB/DI                                                                                                    | CB   EEPROM AT24 | NandFlash   NorFlash   SD                                   | RAM   SRAM   SRAM                                                                                              | 2 SeriaFlash AT25/AT26                                                          |        |
| DataFlash AT 45DB/DI<br>Download / Upload<br>Send File Name :                                                                                                    | CB   EEPROM AT24 | NandFlash   NorFlash   SD                                   | RAM   SRAM   SRAM                                                                                              | 2   SeriaFlash AT25/AT26  <br>Send File                                         |        |
| DataFlash AT45DB/D<br>- Download / Upload<br>Send File Name :<br>Receive File Name :                                                                                                    | CB   EEPROM AT24 | NandFlash   NorFlash   SD                                   | RAM   SRAM   SRAM                                                                                              | 2 SeriaFlash AT25/AT26 Send File<br>Receive File                                |        |
| DataFlash AT45DB/Di<br>Download / Upload<br>Send File Name :<br>Receive File Name :<br>Address :                                                                                                    | CB EEPROMAT24    | NandFlash   NorFlash   SD<br>e (For Receive File) : [0x1000 | RAM   SRAM   SRAM                                                                                              | 2 SeriaFlash AT25/AT26<br>Send File<br>Receive File<br>Compare sent file with n | nemoty |

Figure 7-6: Choosing the EraseAll Script

Step 11: Send the Boot File to the E10.

The GUI should now look similar to <u>Figure 7-7</u>. In the Scripts pull-down, choose Send Boot File and click the Execute button.

| Ele So                                         | A CDC 2.9                                 | - at91sam9g | 320-ek                                                                                                    |                 |          |                               |  |
|------------------------------------------------|-------------------------------------------|-------------|----------------------------------------------------------------------------------------------------|-----------------|----------|-------------------------------|--|
| al91.aro9                                      | 20 Mercoru                                | Disolau     |                                                                                                    |                 |          |                               |  |
| Start Addr<br>Size in byt                      | ess : 0x2000<br>e(s) : 0x100              | 00 Refr     | esh Display format                                                                                                    | it (° 16-bit (* | 32-bit   |                               |  |
| 0×0                                            | 200000                                    | OXEA0000    | 20 OXFFFFFFFF                                                                                                    | 0x0000000       | 0x040000 | 000                           |  |
| 0x0                                            | 200010                                    | 0x003010    | 0000000x0 00                                                                                                    | 0x0000000       | 0x000000 | 020                           |  |
| 0x0                                            | 200020                                    | 0x000000    | 00000000x0 00                                                                                                    | 0x0000000       | 0x000000 | 000                           |  |
| 0x0                                            | 200030                                    | 0x000000    | 0000000000 00                                                                                                    | 0x0000000       | 0x000000 | 000                           |  |
| 0x0                                            | 200040                                    | 0x000000    | 00000000x0 00                                                                                                    | 0x0000000       | 0x000000 | 000                           |  |
| 0v0                                            | 1200050                                   | 02000000    | nnnnnnnvn nr                                                                                                    | 0.00000000      | n        | 100                           |  |
|                                                | ad / Upload                               | File        |                                                                                                    |                 | <b>B</b> | Send File                     |  |
| Downlo<br>Send                                 | File Name :                               |             |                                                                                                    |                 | <b></b>  | Receive File                  |  |
| Downlo<br>Seno<br>Receive                      | IFile Name :<br>File Name :               |             | and the second second se |                 |          |                               |  |
| Downlo<br>Seno<br>Receive                      | IFile Name :<br>File Name :<br>Address :  | 0x0         | Size (For Receive File) :                                                                                                    | 0x1000 byte     | [8]      | Compare sent file with memory |  |
| Downlo<br>Seno<br>Receive<br>Scripts           | I File Name :<br>File Name :<br>Address : | 0x0         | Size (For Receive File) : [                                                                                                    | 0x1000 byte     | sj       | Compare sent file with memory |  |
| Downlo<br>Senio<br>Receive<br>Scripts          | IFile Name :<br>File Name :<br>Address :  | 0x0         | Size (For Receive File) : [                                                                                                    | Execute         | s)       | Compare sent file with memory |  |
| Downlo<br>Seno<br>Receive<br>Scripts<br>Send B | File Name :<br>File Name :<br>Address :   | 0x0         | Size (For Receive File) : [                                                                                                    | Execute         | \$J      | Compare sent file with memory |  |
| Downlo<br>Seno<br>Receive<br>Scripts<br>Send B | File Name :<br>File Name :<br>Address :   | 0x0         | Size (For Receive File) : [                                                                                                    | Execute         | \$       | Compare sent file with memory |  |

Figure 7-7: Sending the Boot File

You will be prompted for the file to send. Browse to your **E10\_Recovery** directory and select the **bootstrap.bin** file. See Figure 7-8.

| ECONT IN               | E10_Recov                                                                 | very                                                   | ~ | 0 | D P | • |      |
|------------------------|---------------------------------------------------------------------------|--------------------------------------------------------|---|---|-----|---|------|
| My Recent<br>Documents | isam-ba_2.9<br>bootstrap.bin<br>u-boot-2000<br>uImage-4000<br>uImage-4000 | <u>cdc_xp_vista</u><br>n<br>0.bin<br>000.bin<br>00.bin |   |   |     |   |      |
| Documents              |                                                                           |                                                        |   |   |     |   |      |
| y Computer             |                                                                           |                                                        |   |   |     |   |      |
| y Computer             | File name:                                                                |                                                        |   |   | *   |   | Open |

Figure 7-8: Browsing to the File

The **SAM-BA CDC** program transfers the file, and the GUI shown in Figure 7-9 on page 49 is displayed.

### Step 12: Send the remaining files.

The remaining three files are transferred in a different way so you will not be using the **Scripts** pull-down menu for this step.

In the **Download/Upload File** section of the GUI there is a **Send File** button with a *choose file* icon (i.e., a folder icon) to its left. Click this icon (pointed out in Figure 7-9) to open a dialog box which allows you to browse to the **u-boot-20000.bin** file.

You then have to fill in the Address: field with a value of **0x20000** (notice that there are four zeros). Click the **Send File** button. The file is transferred to your E10.

Click this top folder icon to choose the file you need to transfer. 🔄 SAM-BA CDC 2.9 - at91sam9g20-ek File Script File Link Help at91 sam9g20 Memory Display Display format Start Address : 0x200000 Refresh Cascii C 8-bit C 16-bit @ 32-bit Size in byte(s) : 0x100 0x00200000 0xEA000020 OXFFFFFFFF 0x00000000 0x04000000 ~ 0x00200010 0x00301000 0x00000000 0x00000000 0x00000020 0x00200020 0x00000000 0x00000000 0x00000000 0x00000000 0x00200030 0x00000000 0x00000000 0x00000000 0x00000000 0x00200040 0x00000000 0x00000000 0x00000000 0x00000000 0v0000000 0200000000 0,00000000 0v00200050 0200000000 > DataFlash AT45DB/DCB EEPROM AT24 NandFlash NorFlash SDRAM SRAM SRAM 2 SeriaFlash AT25/AT26 Download / Upload File Send File Name Ê Send File Receive File Name **Receive File** (B) Address : 0x0 Size (For Receive File) : 0x1000 Compare sent file with memory byte(s) Scripts Send Boot File • Execute (sam-ba\_2.9\_cdc\_xp\_vista) 1 % GENERIC::SendBootFileGUI GENERIC::SendFile C:/E10\_Recovery/bootstrap.bin at address 0x0 -I- File size : 0xF4C byte(s) Writing: 0xF4C bytes at 0x0 (buffer addr : 0x20003AA0) 0xF4C bytes written by applet -I-(sam-ba\_2.9\_cdc\_xp\_vista) 1 % COM31 Board : at91sam9g20-ek

Figure 7-9: Sending Other Files

| at91 sam9g20 Memory                                                                                                    | Display                                                        |                                                                |                                                   |                      |                                                                                |   |
|----------------------------------------------------------------------------------------------------|----------------------------------------------------------------|----------------------------------------------------------------|---------------------------------------------------|----------------------|--------------------------------------------------------------------------------|---|
| Start Address : 0x2000<br>Size in byte(s) : 0x100                                                                                                    | 00 Refresh                                                     | Display format                                                 | bit (~ 16-bit (* 32                               | ?-bit                |                                                                                |   |
| 0×00200000                                                                                                    | 0xEA000020                                                     | OXFFFFFFFF                                                     | 0×00000000                                        | 0x04000000           |                                                                                | 2 |
| 0x00200010                                                                                                    | 0x00301000                                                     | 0x00000000                                                     | 0x00000000                                        | 0x00000020           |                                                                                |   |
| 0x00200020                                                                                                    | 0x00000000                                                     | 0x00000000                                                     | 0x00000000                                        | 0x00000000           |                                                                                |   |
| 0x00200030                                                                                                    | 0x00000000                                                     | 0x00000000                                                     | 0x00000000                                        | 0x00000000           |                                                                                |   |
| 0x00200040                                                                                                    | 0x00000000                                                     | 0x00000000                                                     | 0x00000000                                        | 0x00000000           |                                                                                |   |
| 0v00200050                                                                                                    | 0×00000000                                                     | 0×00000000                                                     | 0200000000                                        | 0×00000000           |                                                                                | 1 |
| DataFlash AT45DB/DC<br>Download / Upload<br>Send File Name :                                                                                         | 8   EEPROM AT24<br>File<br>C./E10_Recovery/u-                  | NandFlash NorF                                                 | ilash   SDRAM   SF                                | RAM   SRAM 2   Seria | aFlash AT25/AT26  <br>Send File                                                |   |
| DataFlash AT45DB/DC<br>Download / Upload<br>Send File Name :<br>Beceive File Name :                                                                  | 8   EEPROM AT24<br>File<br>C /E10_Recovery/u-                  | NandFlash NorF                                                 | ilash   SDRAM   SF                                | BAM   SRAM 2   Seria | Flash AT25/AT26<br>Send File                                                   |   |
| DataFlash AT45DB/DC<br>Download / Upload<br>Send File Name :<br>Receive File Name :<br>Address :                                                     | 8 EEPROM AT24<br>File<br>C:/E10_Recovery/u-<br>0x20000 Size    | NandFlash NorF<br>boot-20000.bin<br>s (For Receive File) : [   | ilash   SDRAM   SF<br>0x1000 byte(s)              | 3AM   SRAM 2   Seria | aFlash AT25/AT26<br>Send File<br>Receive File<br>Compare sent file with memory |   |
| DataFlash AT45DB/DC<br>Download / Upload<br>Send File Name :<br>Receive File Name :<br>Address :<br>Scripts                                          | B EEPROM AT24<br>File<br>C./E10_Recovery/u-<br>0x20000 Size    | NandFlash   NorF<br>boot-20000 bin<br>s (For Receive File) : [ | lash   SDRAM   SF<br>0x1000 byte(s)               | 3AM   SRAM 2   Seria | aFlash AT25/AT26<br>Send File<br>Receive File<br>Compare sent file with memory |   |
| DataFlash AT 45DB/DC<br>Download / Upload<br>Send File Name :<br>Receive File Name :<br>Address :<br>Scripts<br>Send Boot File                       | 8   EEPROM AT24<br>File<br>C: /E10_Recovery/u-<br>0x20000 Size | NandFlash   NorF<br>bost-20000 bin<br>s (For Receive File) :   | ilash   SDRAM   SF<br>0x1000 byte(s)<br>• Execute | 3AM   SRAM 2   Seria | aFlash AT25/AT26<br>Send File<br>Receive File<br>Compare sent file with memory |   |
| DataFlash AT45DB/DC<br>Download / Upload<br>Send File Name :<br>Receive File Name :<br>Address :<br>Scripts<br>Send Boot File<br>Eile size : 0x29CE6 | 8   EEPROM AT24<br>File<br>C./E10_Recovery/u-<br>0x20000 Size  | NandFlash NorF<br>boot-20000 bin<br>s (For Receive File) : [   | lash   SDRAM   SF<br>0x1000 byte(s)<br>• Execute  | 3AM   SRAM 2   Seria | aFlash AT25/AT26<br>Send File<br>Receive File<br>Compare sent file with memory |   |

Once the file is transferred, the GUI should look like Figure 7-10.

Figure 7-10: First File Transfer Complete

Using the same process, choose file **ulmage-a0000.bin**, set the address to **0xA0000**, then send that file. The screen shown in Figure 7-11 appears.

| at91 sam9g20 Memory                                                                                                    | Display                                                                                                |                                                                                                    |                                                                                                    |                                                                                                    |                                                                                        |   |
|----------------------------------------------------------------------------------------------------|----------------------------------------------------------------------------------------------------|----------------------------------------------------------------------------------------------------|----------------------------------------------------------------------------------------------------|----------------------------------------------------------------------------------------------------|----------------------------------------------------------------------------------------|---|
| Start Address : 0x2000                                                                                                    | 000 Refre                                                                                              | esh Display format                                                                                                    | 14 C 1614 G 2                                                                                                    |                                                                                                    |                                                                                        |   |
| ize in byte(s) : [0x100                                                                                                    |                                                                                                    | + ascii + o                                                                                                    | DIE 4 TO-DIE 44 32                                                                                                    | DK                                                                                                    |                                                                                        |   |
| 0x00200000                                                                                                    | 0xE&00002                                                                                              | 0 0×FFFFFFFF                                                                                                    | 0×00000000                                                                                                    | 0x04000000                                                                                                    |                                                                                        | 1 |
| 0x00200010                                                                                                    | 0x0030100                                                                                              | 0000000x0 00                                                                                                    | 0x00000000                                                                                                    | 0x00000020                                                                                                    |                                                                                        |   |
| 0x00200020                                                                                                    | 0x0000000                                                                                              | 0000000x0 00                                                                                                    | 0x00000000                                                                                                    | 0x00000000                                                                                                    |                                                                                        |   |
| 0x00200030                                                                                                    | 0x0000000                                                                                              | 0000000x0 00                                                                                                    | 0x00000000                                                                                                    | 0x0000000                                                                                                    |                                                                                        |   |
| 0×00200040                                                                                                    | 000000000                                                                                              | 0.0000000000000000000000000000000000000                                                                                            |                                                                                                    |                                                                                                    |                                                                                        |   |
| 0X00200040                                                                                                    | 0x000000                                                                                               | 000000000000000000000000000000000000000                                                                                            | 0X00000000                                                                                                    | 0x00000000                                                                                                    |                                                                                        |   |
| JataFlash AT45DB/DC<br>Download / Upload<br>Send File Name :                                                                                                    | Dx0000000<br>Dx0000000<br>8 EEPROM A<br>File<br>C./E10_Recove                                          | 124 NandFlash Norf                                                                                                    | Gx00000000                                                                                                    | 0×00000000<br>0×0000000<br>AM   SRAM 2   Seriaf                                                                                                | lash AT25/AT26                                                                         |   |
| DataFlash AT45DB/DC<br>- Download / Upload<br>Send File Name :<br>Receive File Name :                                                                                                    | EEPROM A<br>File<br>C/E10_Recove                                                                       | 00         0x00000000           01         0x00000000           124         NandFlash           Norf           ny/ulmage-a0000.bin | Gx00000000                                                                                                    | 0x00000000<br>0x00000000<br>AM   SRAM 2   Seriaf                                                                                               | lash AT25/AT26  <br>Send File<br>Receive File                                          | 2 |
| Detail and a second and a second and a second and a second and a second and a second and a second a second a se                                                                                                    | C /E10_Recove                                                                                          | 124 NandFlash Norf                                                                                                    | 0x00000000<br>0x00000000<br>Slash   SDRAM   SF                                                                                       | 0x00000000<br>0x0000000<br>AM   SRAM 2   SeriaF                                                                                                | lash AT25/AT26<br>Send File<br>Receive File<br>ompare sent file with memory            |   |
| DataFlash AT45DB/DC<br>Download / Upload<br>Send File Name :<br>Receive File Name :<br>Address :<br>Scripts                                                                                                    | 0x0000000<br>0x0000000<br>8 EEPROM A<br>File<br>C /E10_Recove                                          | 124 NandFlash Nor<br>ny/ulmage-a0000.bin<br>Size (For Receive File) :                                                              | 0x00000000<br>0x00000000<br>Slash   SDRAM   SF<br>0x1000 byte(s)                                                                     | 0x00000000<br>0x00000000<br>AM   SRAM 2   SeriaF                                                                                               | ilash AT25/AT26  <br>Send File<br>Receive File<br>ompare sent file with memory         |   |
| DataFlash AT45DB/DC<br>Download / Upload<br>Send File Name :<br>Address :<br>Scripts<br>Send Boot File                                                                                                    | 0×0000000<br>8 EEPROM A<br>File<br>C /E10_Recove<br>0×40000                                            | 124 NandFlash Norf                                                                                                    | 0x00000000<br>0x00000000<br>lash   SDRAM   SF<br>0x1000 byte(s)                                                                      | 0x00000000<br>0x0000000<br>AM   SRAM 2   Seriaf                                                                                                | Flash AT25/AT26                                                                        |   |
| Development<br>Development<br>Devel | 0×0000000<br>0×0000000<br>EEPROM A<br>File<br>C./E10_Recove<br>0×40000                                 | 10 0x00000000<br>10 0x00000000<br>124 NandFlash Norf<br>1724 NandFlash Norf<br>1724 NandFlash Norf                                 | 0×00000000<br>0×00000000<br>Slash   SDRAM   SF<br>0×1000 byte(s)<br>• Execute                                                        | 0x00000000<br>0x0000000<br>AM   SRAM 2   Serial<br>2<br>2<br>2<br>2<br>2<br>2<br>2<br>2<br>2<br>2<br>2<br>2<br>2<br>2<br>2<br>2<br>2<br>2<br>2 | Ilash AT25/AT26 Send File<br>Send File<br>Receive File<br>ompare sent file with memory |   |
| DataFlash AT45DB/DC<br>Download / Upload<br>Send File Name :<br>Receive File Name :<br>Address :<br>Scripts<br>Send Boot File                                                                                                    | 0x0000000<br>0x0000000<br>8   EEPROM A<br>File<br>C /E10_Recove<br>0x40000                             | 10 0x00000000<br>10 0x00000000<br>T24 NandFlash Norf<br>124 NandFlash Norf<br>124 NandFlash Norf<br>124 Size (For Receive File) :  | 0x1000 byte(s)  Execute                                                                                                    | 0x0000000<br>0x0000000<br>AM   SRAM 2   Serial<br>2<br>2<br>2<br>2<br>2<br>2<br>2<br>2<br>2<br>2<br>2<br>2<br>2<br>2<br>2<br>2<br>2<br>2<br>2  | Send File<br>Send File<br>Receive File<br>ompare sent file with memory                 |   |
| DataFlash AT45DB/DC<br>Download / Upload<br>Send File Name :<br>Receive File Name :<br>Address :<br>Scripts<br>Send Boot File<br>Ox20000 by<br>Writing: 0x2                                                                                                    | EEPROM A<br>File<br>C./E10_Recove<br>0xA0000<br>tes written by -<br>20000 bytes at                     | T24 NandFlash Nor<br>ny/ulmage-a0000.bin<br>Size (For Receive File) :<br>applet<br>0x1E0000 (buffer ad                             | 0x00000000           0x00000000           0x00000000           0x1000           byte(s)           Execute           tr : 0x20003A40) | 0x0000000<br>0x0000000<br>AM   SRAM 2   Serial<br>2<br>2<br>2<br>2<br>2<br>2<br>2<br>2<br>2<br>2<br>2<br>2<br>2<br>2<br>2<br>2<br>2<br>2<br>2  | Ilash AT25/AT26<br>Send File<br>Receive File<br>ompare sent file with memory           |   |
| DataFlash AT45DB/DC<br>Download / Upload<br>Send File Name :<br>Address :<br>Scripts<br>Send Boot File<br>0x20000 by<br>Writing: 0x2<br>0x20000 by                                                                                                    | EEPROM A<br>File<br>C /E10_Recove<br>0x40000<br>tes written by a<br>20000 bytes at<br>tes written by a | T24 NandFlash Nor<br>ny/ulmage-a0000.bin<br>Size (For Receive File) :<br>applet<br>0x1E0000 (buffer adiapplet                      | 0x00000000           0x00000000           0x1000           0x1000           byte(s)           Execute           dr : 0x20003A40)     | 0x0000000<br>0x0000000<br>AM   SRAM 2   Serial<br>2<br>2<br>2<br>2<br>2<br>2<br>2<br>2<br>2<br>2<br>2<br>2<br>2<br>2<br>2<br>2<br>2<br>2<br>2  | Ilash AT25/AT26<br>Send File<br>Receive File<br>ompare sent file with memory           |   |

Figure 7-11: Second File Transfer Complete

Finally repeat the same procedure to choose file **ulmage-400000.bin**, specify address **0x400000**, and send the last file. The screen shown in Figure 7-12 appears.

| st91sam9g20 Memory I                                                                                                    | Display                                                                                                    |                                                                                             |                                                                                                    |                      |                                                                               |   |
|----------------------------------------------------------------------------------------------------|----------------------------------------------------------------------------------------------------|---------------------------------------------------------------------------------------------|----------------------------------------------------------------------------------------------------|----------------------|-------------------------------------------------------------------------------|---|
| itart Address : 0x2000<br>ize in byte(s) : 0x100                                                                                                    | 00 Refresh                                                                                                    | Display format                                                                              | bit C 16-bit @ 32                                                                                                    | bit                  |                                                                               |   |
| 0×00200000                                                                                                    | 0xEA000020                                                                                                    | OXFFFFFFFF                                                                                  | 0×00000000                                                                                                    | 0x04000000           |                                                                               | 8 |
| 0x00200010                                                                                                    | 0x00301000                                                                                                    | 0x00000000                                                                                  | 0x00000000                                                                                                    | 0x00000020           |                                                                               |   |
| 0x00200020                                                                                                    | 0x00000000                                                                                                    | 0x00000000                                                                                  | 0x00000000                                                                                                    | 0x00000000           |                                                                               |   |
| 0x00200030                                                                                                    | 0x00000000                                                                                                    | 0x00000000                                                                                  | 0x00000000                                                                                                    | 0x00000000           |                                                                               |   |
| 0x00200040                                                                                                    | 0x00000000                                                                                                    | 0x00000000                                                                                  | 0x00000000                                                                                                    | 0x00000000           |                                                                               |   |
|                                                                                                    |                                                                                                    |                                                                                             |                                                                                                    |                      |                                                                               |   |
| ataFlash AT45DB/DCI<br>- Download / Upload I<br>Send File Name :                                                                                                    | 0×00000000<br>8   EEPROM AT24<br>File<br>C: /E10_Recovery/ulr                                                                                                    | NandFlash NorF                                                                              | 0×00000000                                                                                                    | AM   SRAM 2   Serial | Flash AT25/AT26<br>Send File                                                  | 8 |
| ataFlash AT45DB/DCI<br>Download / Upload I<br>Send File Name :<br>Receive File Name :                                                                                       | B EEPROM AT24<br>File<br>C./E10_Recovery/ulr                                                                                                    | NandFlash NorF                                                                              | lash   SDRAM   SP                                                                                                    | AM   SRAM 2   Serial | Flash AT25/AT26<br>Send File<br>Receive File                                  | 2 |
| ataFlash AT 45DB / DC<br>- Download / Upload<br>Send File Name :<br>Receive File Name :<br>Address :                                                                        | C /E10_Recovery/uli     C /E10_Recovery/uli     C /E10_Recovery/uli     Size                                                                                                    | NandFlash NorF<br>mage-400000.bin                                                           | Iash   SDRAM   SP                                                                                                    | AM   SRAM 2   Serial | Flash AT25/AT25                                                               | 2 |
| ataFlash AT45DB/DC<br>- Download / Upload I<br>Send File Name :<br>Receive File Name :<br>Address :<br>- Scripts                                                            | 0×0000000           8         EEPROM AT24           File           C./E10_Recovery/ulr           0x400000         Size                                                                                       | NandFlash NorF                                                                              | 0x000000000<br> ash   SDRAM   SP                                                                                               | AM   SRAM 2   Serial | Flash AT25/AT26<br>Send File<br>Receive File<br>Compare sent file with memory | 2 |
| ataFlash AT 45DB/DD<br>Download / Upload<br>Send File Name :<br>Address :<br>Scripts<br>Send Boot File                                                                      | 0x0000000         8         EEPROM AT24           File         C:/E10_Recovery/ulr           0x400000         Size                                                                                           | NandFlash NorF                                                                              | 0x000000000                                                                                                    | AM   SRAM 2   Serial | Flash AT25/AT26<br>Send File<br>Receive File<br>Compare sent file with memory |   |
| ataFlash AT45DB/DC<br>Download / Upload I<br>Send File Name :<br>Address :<br>Scripts<br>Send Boot File                                                                     | C / EEPROM AT24     File     C / E10_Recovery/ulr     Ox400000     Size                                                                                                    | NandFlash NorF<br>mage-400000.bin                                                           | 0×00000000<br>lash   SDRAM   SP<br>0×1000 byte(s)<br>T Execute                                                                 | AM   SRAM 2   Serial | Flash AT25/AT26<br>Send File<br>Receive File                                  |   |
| AntaPana So<br>IntaFlash AT 45DB/DC<br>- Download / Upload I<br>Send File Name :<br>Address :<br>Scripts<br>Send Boot File                                                  | 0×00000000<br>8   EEPROM AT24<br>File<br>C./E10_Recovery/ulr<br>0x400000 Size                                                                                                    | NandFlash NorF<br>mage-400000.bin                                                           | 0×000000000                                                                                                    | AM   SRAM 2   Serial | Flash AT25/AT26<br>Send File<br>Receive File<br>Compare sent file with memory |   |
| Avta200050<br>VataFlash AT45DB/DC<br>- Download / Upload I<br>Send File Name :<br>Address :<br>Scripts<br>Send Boot File<br>0x20000 byt<br>Writing: 0x2                     | 0×0000000           8         EEPROM AT24           File         C./E10_Recovery/ulr           0x400000         Size           0x400000         Size           tes written by appl         0000 bytes at 0xA | NandFlash NorF<br>mage-400000.bin<br>: (For Receive File) : [                               | 0x00000000           ilash   SDRAM   SR           0x1000         byte(s)           •         Execute           + : 0x20003AA0) | AM   SRAM 2   Serial | Flash AT25/AT25<br>Send File<br>Receive File<br>compare sent file with memory |   |
| Avto 2000 50<br>VataFlash AT 45DB/DC<br>- Download / Upload 1<br>Send File Name : [<br>Address :<br>Scripts<br>Send Boot File<br>0x20000 byt<br>Writing: 0x2<br>0x20000 byt | EEPROM AT24  File  C./E10_Recovery/ulr  0x40000  Size  tes written by appl 20000 bytes at 0xA tes written by appl                                                                                            | NandFlash NorF<br>mage-400000.bin<br>(For Receive File) :<br>et<br>400000 (buffer add<br>et | 0x00000000           ilash   SDRAM   SF           0x1000         byte(s)           •         Execute           + : 0x20003AA0) | AM   SRAM 2   Serial | Flash AT25/AT25<br>Send File<br>Receive File<br>compare sent file with memory |   |

Figure 7-12: Last File Transfer Complete

Step 13: Reboot the E10.

Manually reboot your E10 by removing power, waiting a few seconds, then reapplying power.

After rebooting the E10, it automatically boots up into a Linux system with a root username of **root** and an empty password (just press **<Enter>** for the password field).

Now that you have restored \*A\* version of Linux and regained access to your E10, you will probably want to load the latest version of the Synapse software. For more information, refer to the chapter <u>Upgrade Procedures</u> on page 37.

Step 14: Reassemble your E10.

When reassembling your E10, notice that the circuit board slides into the *second* slot from the bottom (not the lowest slot). Reinsert the board and reattach both end plates. Your unit is now restored to the original operating software.

### FURTHER ASSISTANCE

As mentioned before, we offer a wide range of documentation (user manuals, application notes, etc.) on our dedicated support forum. This forum also allows you to view questions and answers posted by other users (as well as post your own questions for discussion). You may also download the latest SNAP, Portal, E10, and SNAP Connect software.

Please visit http://forums.synapse-wireless.com to join.

**Contact Information.** For any further information on Synapse products and services, contact us at:

Synapse Wireless, Inc. 500 Discovery Drive Huntsville, Alabama 35806

256-852-7888 877-982-7888 256-852-7862 (fax)

www.synapse-wireless.com

### **RF EXPOSURE STATEMENT**

This equipment complies with FCC radiation exposure limits set forth for an uncontrolled environment. This equipment should be installed and operated with minimum distance of 20cm between the radiator and your body. This transmitter must not be co-located or operating in conjunction with any other antenna or transmitter.

### FCC CERTIFICATIONS AND REGULATORY INFORMATION (USA ONLY)

### FCC PART 15 CLASS A

These devices comply with part 15 of the FCC rules. Operation is subject to the following two conditions: (1) These devices may not cause harmful interference, and (2) These devices must accept any interference received, including interference that may cause harmful operation.

### RADIO FREQUENCY INTERFERENCE (RFI) (FCC 15.105)

This equipment has been tested and found to comply with the limits for a Class A digital device, pursuant to Part 15 of the FCC Rules. These limits are designed to provide reasonable protection against harmful interference in a residential installation. This equipment generates, uses, and can radiate radio frequency energy and, if not installed and used in accordance with the instructions, may cause harmful interference to radio communications. However, there is no guarantee that interference will not occur in a particular installation.

If this equipment does cause harmful interference to radio or television reception, which can be determined by turning the equipment off and on, the user is encouraged to try to correct the interference by one or more of the following measures:

- Reorient or relocate the receiving antenna.
- Increase the separation between the equipment and receiver.
- Connect the equipment into an outlet on a circuit different from that to which the receiver is connected.
- Consult the dealer or an experienced radio/TV technician for help.

### LABELING REQUIREMENTS (FCC 15.19)

This device complies with Part 15 of FCC rules. Operation is subject to the following two conditions: (1) this device may not cause harmful interference, and (2) this device must accept any interference received, including interference that may cause undesired operation.

If the FCC ID for the module inside this product enclosure is not visible when installed inside another device, then the outside of the device into which this product is installed must also display a label referring to the enclosed module FCC ID.

### **MODIFICATIONS (FCC 15.21)**

Changes or modifications to this equipment not expressly approved by Synapse Wireless, Inc. may void the user's authority to operate this equipment.

### **DECLARATION OF CONFORMITY**

(In accordance with FCC 96-208 and 95-19)

Manufacturer's Name: Synapse Wireless, Inc.

Headquarters: 500 Discovery Drive Huntsville, Al 35806

Synapse Wireless, Inc. declares that the product:

Product Name: SNAP Connect E10

Model Number: SLE10-001

to which this declaration relates, meet the requirements specified by the Federal Communications Commission as detailed in the following specifications:

- Part 15, Subpart B, for Class A equipment
- FCC 96-208 as it applies to Class A personal computers and peripherals

The products listed above have been tested at an External Test Laboratory certified per FCC rules and has been found to meet the FCC, Part 15, Emission Limits. Documentation is on file and available from Synapse Wireless, Inc.

### **INDUSTRY CANADA (IC) CERTIFICATIONS**

This digital apparatus does not exceed the Class A limits for radio noise emissions from digital apparatus set out in the Radio Interference Regulations of the Canadian Department of Communications.

Le present appareil numerique n'emet pas de bruits radioelectriques depassant les limites applicables aux appareils numeriques de la class A prescrites dans le Règlement sur le brouillage radioelectrique edicte par le ministère des Communications du Canada.